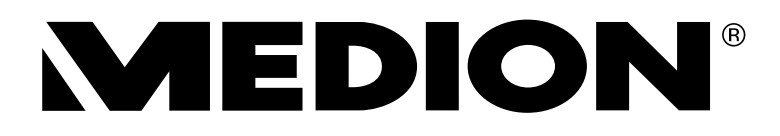

## 80 cm/31,5" LCD-TV mit integriertem HD-Triple-Tuner

MEDION<sup>®</sup> LIFE<sup>®</sup> P15110 (MD 30297)

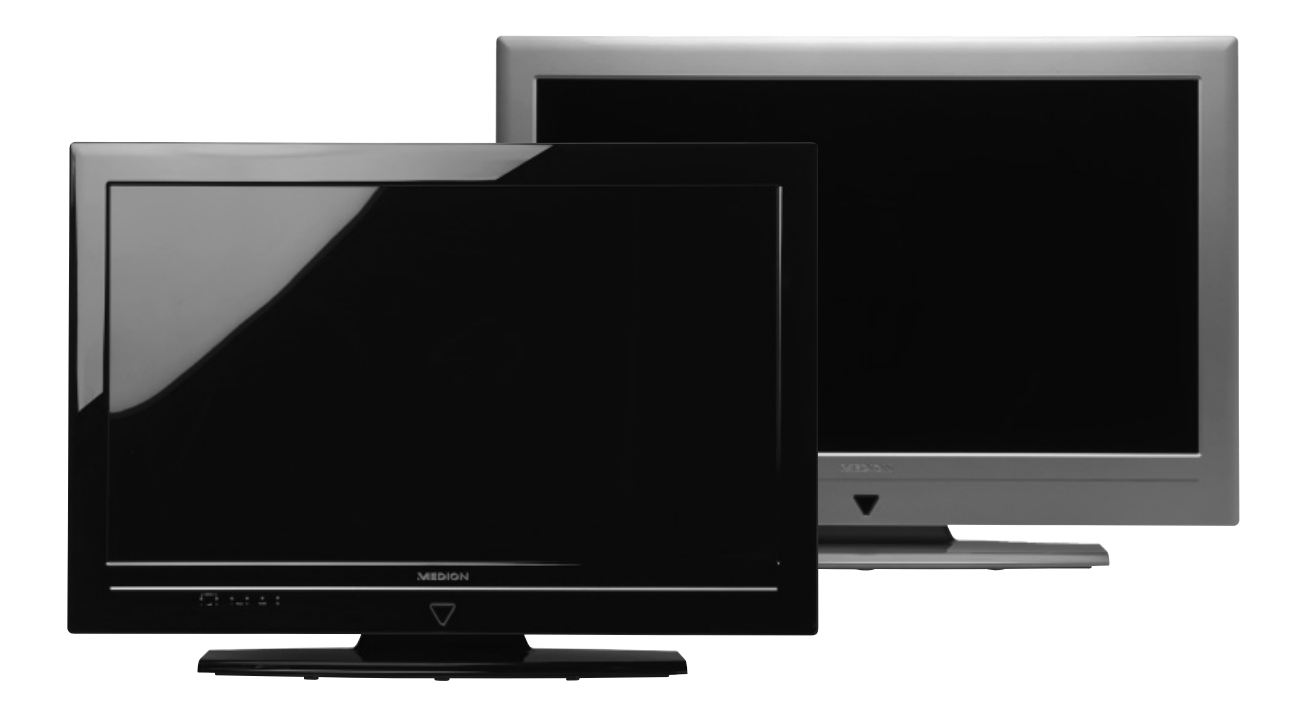

Bedienungsanleitung

## Geräteübersicht

## Vorderseite

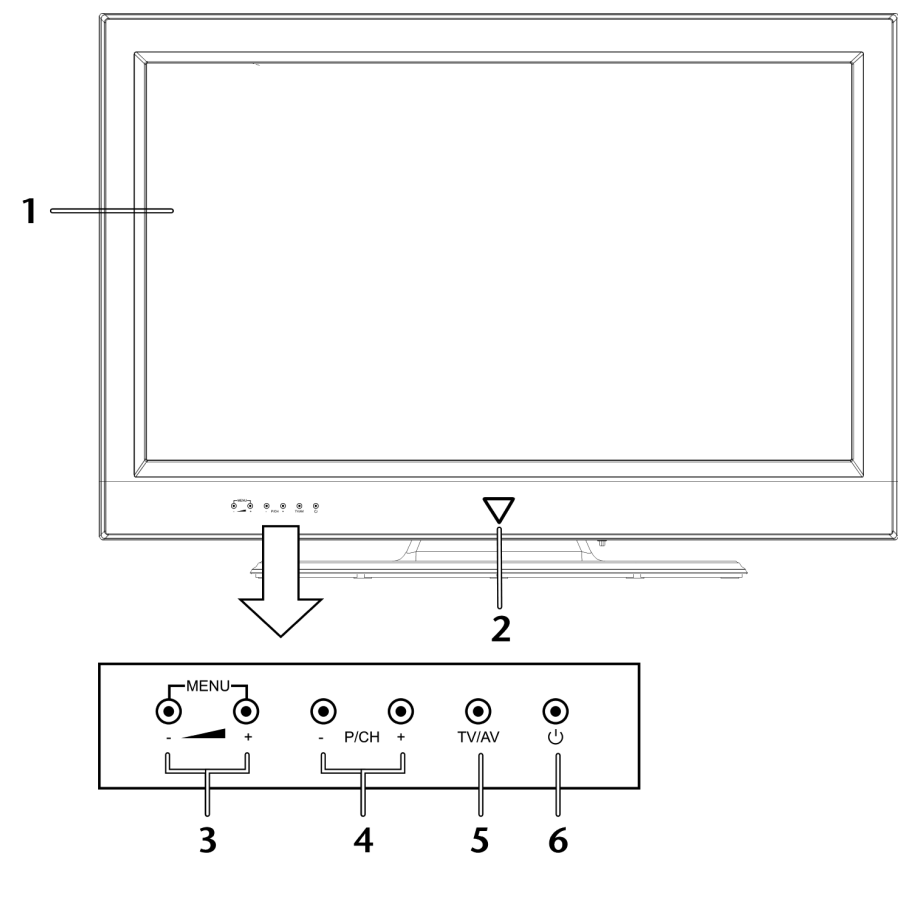

1) **TFT-Bildschirm** 

MENU

- - +: P/CH +/- :

TV/AV:

 $\bigcirc$ 

3)

4)

5)

6)

- 2) Infrarot-Sensor: Betriebsanzeige:
- Empfangsfeld für die Infrarot-Signale der Fernbedienung.
- leuchtet blau auf, wenn sich das Gerät im Standby-Modus befindet. (beide Felder gleichzeitig berühren): das Bildschirm-Menü aufrufen, um Einstellungen am Gerät vorzunehmen.
  - die Lautstärke einstellen oder im Menü navigieren.
  - ein Programm auswählen oder im Menu navigieren.
- Eingabequelle wechseln.
  - Standby Schalter, das Gerät einschalten oder in den Bereitschaftsmodus schalten

DE

## **Rückseite und rechte Seite**

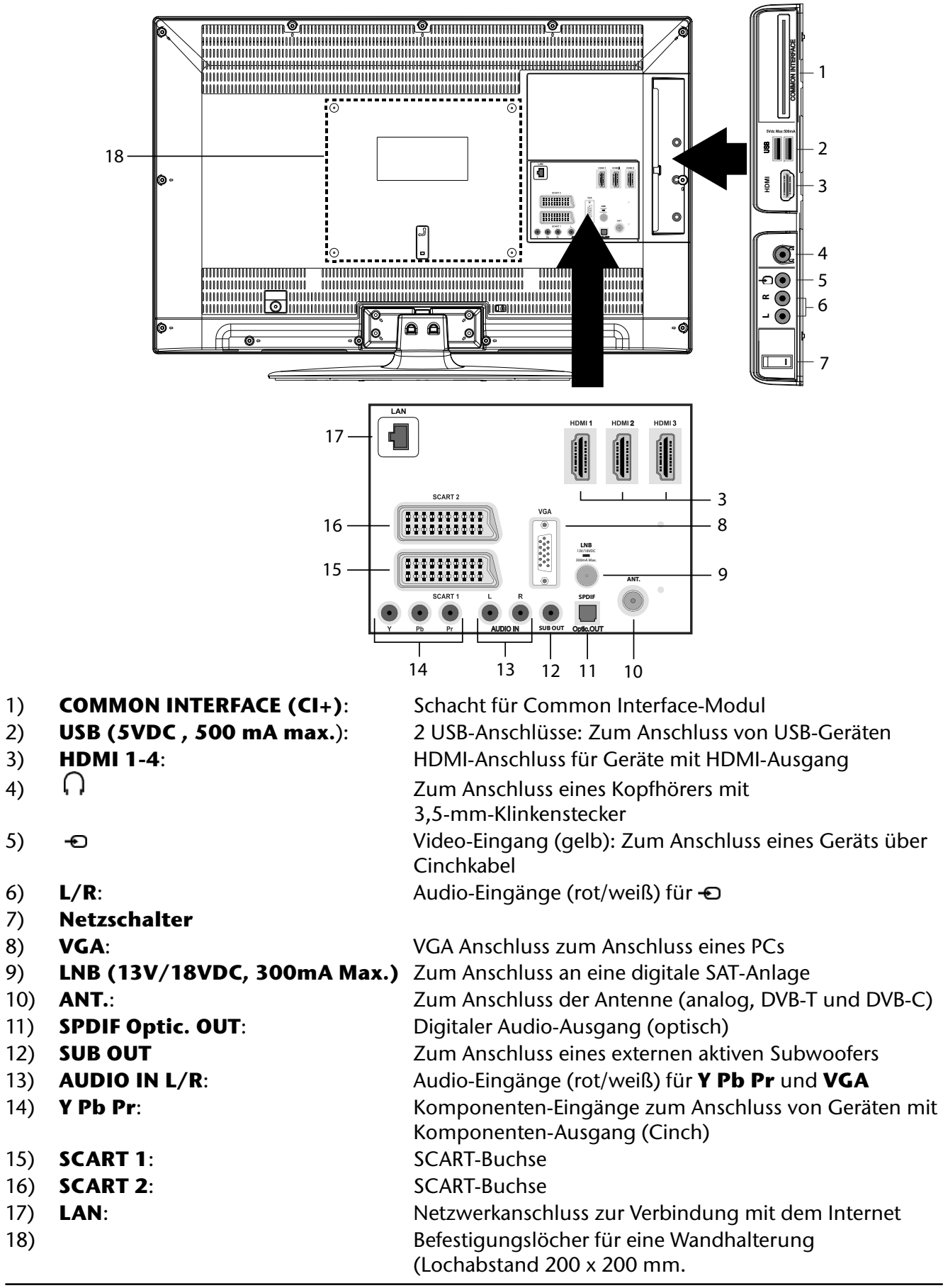

#### Wichtig!

Achten Sie bei der Montage darauf, dass die Schrauben die Größe M5x25 mm nicht überschreiten.

## Fernbedienung

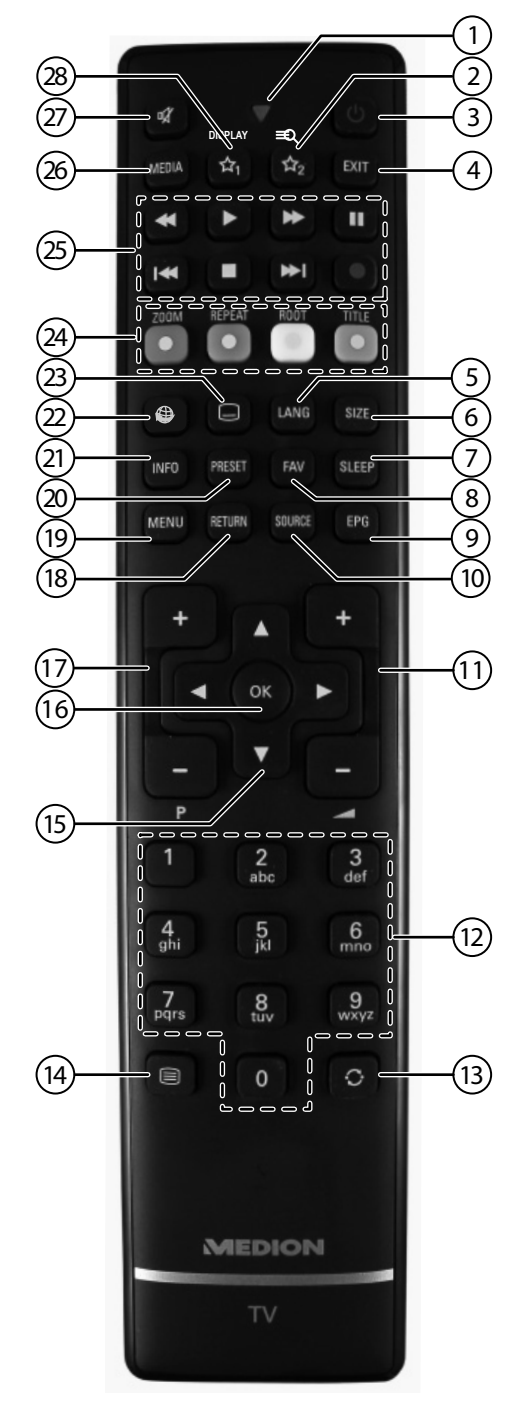

- 1) Leuchtanzeige zur Bestätigung eines Tastendrucks
- 2) 📩 : Umschalten zwischen den Empfangsmöglichkeiten DVB-T, -C und -S\*
- 3) 0: LCD-TV ein-/ausschalten (aus/in Standby-Modus)
- 4) **EXIT**: Menü verlassen
- 5) **LANG**: Analog-TV: Stereo/Mono; Digital-TV: Audiosprache auswählen (sofern verfügbar)
- 6) **SIZE**: Bildformat auswählen
- 7) **SLEEP**: Sleep-Timer aktivieren/deaktivieren
- 8) **FAV**: Favoritenliste aktivieren
- 9) **EPG**: Digital-TV: elektronisches TV-Programm aufrufen
- 10) **SOURCE**: Eingangssignal angeschlossener Geräte anwählen
- 11) + : Lautstärke erhöhen (+) oder verringern (-).
- 12) Zifferntasten: TV: Programmwahl, Videotext: Seitenwahl

- 13)  $\bigcirc$  : Vorheriges Fernsehprogramm einstellen
- 14) : Videotext einschalten
  2 x drücken = transparent stellen
  3 x drücken = schließen
- 15) Richtungstaste ▲ : Im Menü nach oben Digital-TV: Infoleiste des aktuellen Programms auswählen, Videotext: die nächste Seite auswählen; Richtungstaste ▼ : Im Menü nach unten,

Digital-TV: Infoleiste des aktuellen Programms auswählen, Videotext: die vorherige Seite auswählen;

Richtungstaste 4 : Im Menü nach links

Videotext: Unterseite aufrufen;

Richtungstaste 🕨 : Im Menü nach rechts

Videotext: Unterseite aufrufen

- 16) **OK**: In bestimmten Menüs Auswahl bestätigen
- 17) P / + : Programmwahltasten
   TV: nächste (+) / vorherige (-) Programm auswählen; Videotext: nächste (+) / vorherige (-) Seite auswählen
- 18) **RETURN**: In Menüs einen Schritt zurück
- 19) **MENU**: Menü öffnen und schließen
- 20) **PRESET**: Bildmodus auswählen
- 21) **INFO**: Digital-TV: Anzeigen von Informationen (z. B. aktuelle Programmnummer, Bildformat);
- 22) 🖤 : Internet-Taste
- 24) ROTE TASTE/ZOOM: Für Teletext oder Menüs; GRÜNE TASTE/REPEAT: Für Teletext oder Menüs; GELBE TASTE/ROOT: Für Teletext oder Menüs; BLAUE TASTE/TITLE: Für Teletext oder Menüs
- 25) Medientasten

  - ➤: Schneller Vorlauf;
  - •: Keine Funktion;
  - ■: Wiedergabe stoppen;
  - •: Wiedergabe starten;
  - II : Wiedergabe unterbrechen;
  - ▶: Keine Funktion;
  - **₩**: Keine Funktion
- 26) **MEDIA**: Aufruf des Medienbrowsers
- 27) 🕅 : Stummschalten
- 28)  $\overrightarrow{\mathbf{x}}_1$ : YouTube Link\*

\* Änderungen der Tastenfunktionen  $\mathfrak{A}_{1}$  &  $\mathfrak{A}_{2}$ :

Die Tasten  $3_1 \& 3_2$  können beliebig programmiert werden (Programmplatz, Eingangsquelle oder Medien Portal Link).

Wählen Sie zuerst die gewünschte Funktion aus und halten danach die entsprechende
 Taste für 5 Sekunden gedrückt, bis "Mein Button ist gedrückt" erscheint. Dies bestätigt die neue Programmierung.

### Hinweis:

Nach jeder "Erstinstallation" wird die persönliche Tastenprogrammierung gelöscht und in den Auslieferungszustand zurückgesetzt.

## Inhalt

| Geräteübersicht                                 | 1                |
|-------------------------------------------------|------------------|
| Vorderseite                                     | 1                |
| Rückseite und rechte Seite                      | 2                |
| Fernbedienung                                   | 3                |
| Hinweise zu dieser Anleitung                    | 7                |
| Bestimmungsgemäßer Gebrauch                     | 7                |
| HD ready                                        | 7                |
| Lieferumfang                                    | 7                |
| Sicherheitshinweise                             | 8                |
| Betriebssicherheit                              | 8                |
| Aufstellort                                     | 8                |
| Reparatur                                       | 9                |
| Voraesehene Umaebuna                            | 9                |
| Stromversorgung                                 | 9                |
| Umgang mit Batterien                            | 10               |
| Hinweise zur Konformität                        | 10               |
| Inhetriebnahme                                  | 11               |
| Ausnacken                                       | 11               |
| Ratterien in die Fernbedienung einlegen         | 11               |
| Antenne anschließen                             | 11               |
| Stromyersorgung anschließen                     | 11               |
| ICD_TV ein_ und ausschalten                     | 11               |
| Sondorsucho nach dom orston Einschalten         | 12               |
| Pedionung                                       | 12<br>1 <i>1</i> |
| Drogrammauswahl                                 | 14               |
| Topoinctallungon                                | 14               |
| Pildeinstellungen                               | 14               |
|                                                 | 14               |
| Inios anzeigen lassen                           | 13               |
|                                                 | 13               |
| Quelle Wanien                                   | 15               |
|                                                 | 16               |
| Die Bedienung des Videotexts                    | 16               |
| Videotextseiten auswahlen                       | 16               |
| Uber das OSD-Menü                               | 17               |
| Im Menu navigieren                              | 17               |
| Menusystem im Detail                            | 18               |
| Menü Bild im VGA/PC Modus                       | 20               |
| Menu Ion                                        | 21               |
| Menü Einstellungen                              | 22               |
| Menü Installation                               | 28               |
| Menü Programmliste                              | 29               |
| Menü Medienbrowser                              | 32               |
| EPG - Programm-Guide                            | 33               |
| Medien Portal                                   | 35               |
| MEDION <sup>®</sup> Mediathek                   | 35               |
| Geräte anschließen                              | 36               |
| Kopfhörer anschließen                           | 36               |
| Digitaler Verstärker über optischen Anschluss   | 36               |
| DVD-Player anschließen                          | 36               |
| Videorekorder anschließen                       | 37               |
| DVD-Rekorder anschließen                        | 37               |
| Receiver (SAT, DVB-T, Decoder etc.) anschließen | 37               |
| DVD-/Videorekorder und SAT-Receiver anschließen | 38               |

| Camcorder anschließen                       |  |
|---------------------------------------------|--|
| Gerät mit HDMI- oder DVI-Ausgang            |  |
| Externes Gerät mit HDMI-Ausgang anschließen |  |
| Externes Gerät mit DVI-Ausgang anschließen  |  |
| PC anschließen                              |  |
| Netzwerk anschließen                        |  |
| Subwoofer anschließen                       |  |
| Problembehebung                             |  |
| Benötigen Sie weitere Unterstützung?        |  |
| Pixelfehler bei LCD-TVs                     |  |
| Reinigung                                   |  |
| Entsorgung                                  |  |
| Technische Daten/Produktdatenblatt          |  |
|                                             |  |

Copyright © 2012

Alle Rechte vorbehalten.

Dieses Handbuch ist urheberrechtlich geschützt. Alle Rechte vorbehalten. Vervielfältigung in mechanischer, elektronischer und jeder anderen Form ohne die schriftliche Genehmigung des Herstellers ist verboten.

Das Copyright liegt bei der Firma MEDION®.

Technische und optische Änderungen sowie Druckfehler vorbehalten.

DLNA<sup>®</sup>, das DLNA-Logo und DLNA CERTIFIED<sup>®</sup> sind eingetragene Warenzeichen, Dienstleistungsmarken oder Zertifizierungsmarken der Digital Living Network Alliance.

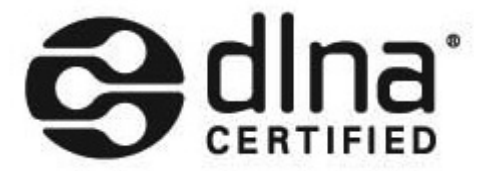

## Hinweise zu dieser Anleitung

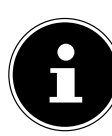

Lesen Sie unbedingt diese Anleitung aufmerksam durch und befolgen Sie alle aufgeführten Hinweise. So gewährleisten Sie einen zuverlässigen Betrieb und eine lange Lebenserwartung Ihres LCD-TVs. Halten Sie diese Anleitung stets griffbereit in der Nähe Ihres LCD-TVs. Bewahren Sie die Bedienungsanleitung gut auf, um sie bei einer Veräußerung des LCD-TVs dem neuen Besitzer weitergeben zu können.

## Bestimmungsgemäßer Gebrauch

- Dieses Gerät dient ausschließlich zum Empfang und zur Wiedergabe von Fernsehprogrammen sowie der Wiedergabe von Inhalten von USB-Medien. Die unterschiedlichen Anschlussmöglichkeiten ermöglichen eine zusätzliche Erweiterung der Empfangs- und Wiedergabequellen (Receiver, DVD-Player, DVD-Recorder, Videorecorder, PC etc.). Jede andere Verwendung ist nicht ordnungsgemäß.
- Die Haftung bei nicht bestimmungsgemäßen Gebrauch ist ausgeschlossen.
- Eigene Umbauten sind verboten.
- Dieses Gerät ist nur für den Gebrauch in trockenen Innenräumen geeignet.
- Dieses Gerät ist nicht als Datenmonitor für Büroarbeitsplätze geeignet.
- Dieses Gerät ist für den Privatgebrauch gedacht und nicht für industrielle oder kommerzielle Nutzung vorgesehen. Die Nutzung unter extremen Umgebungsbedingungen kann die Beschädigung Ihres Gerätes zur Folge haben.

## HD ready

Ihr LCD-TV ist mit dem Merkmal "HD ready" ausgestattet. Das bedeutet, dass es grundsätzlich hochauflösende Fernsehprogramme (HDTV) wiedergeben kann.

Voraussetzung ist, dass ein HDTV-Signal von einer externen Set-Top-Box (HD-STB) in das LCD-TV gegeben wird.

## Lieferumfang

Bitte überprüfen Sie die Vollständigkeit der Lieferung und benachrichtigen Sie uns innerhalb von 14 Tagen nach dem Kauf, falls die Lieferung nicht komplett ist.

### Achtung!

Lassen Sie kleine Kinder nicht mit Folie spielen. Es besteht Erstickungsgefahr!

Mit dem von Ihnen erworbenen Produkt haben Sie erhalten:

- LCD-TV
- Fernbedienung inkl. 2 Batterien Typ R03 (AAA) 1,5V (RC1208)
- Antennenkabel
- DLNA-Software auf CD-ROM
- Dokumentation

7

## Sicherheitshinweise

## Betriebssicherheit

- Kinder sollten beaufsichtigt werden um sicherzustellen, dass sie nicht mit dem Gerät spielen. Dieses Gerät ist nicht dafür bestimmt, durch Personen (einschließlich Kinder) mit eingeschränkten physischen, sensorischen, oder geistigen Fähigkeiten oder mangels Erfahrung und/oder mangels Wissen benutzt zu werden, es sei denn, sie werden durch eine für ihre Sicherheit zuständige Person beaufsichtigt oder erhielten von Ihnen Anweisungen, wie das Gerät zu benutzen ist.
- Halten Sie das Verpackungsmaterial, wie z.B. Folien von Kindern fern. Bei Missbrauch könnte Erstickungsgefahr bestehen.
- Öffnen Sie niemals das Gehäuse des LCD-TVs (elektrischer Schlag, Kurzschluss- und Brandgefahr)!
- Führen Sie keine Gegenstände durch die Schlitze und Öffnungen ins Innere des LCD-TVs ein (elektrischer Schlag, Kurzschluss und Brandgefahr)!
- Schlitze und Öffnungen des LCD-TVs dienen der Belüftung. Decken Sie diese Öffnungen nicht ab (Überhitzung, Brandgefahr)!
- Üben Sie keinen Druck auf das Display aus. Es besteht die Gefahr, dass der Bildschirm bricht.
- Die Fernbedienung besitzt eine Infrarot-Diode der Klasse 1. Betrachten Sie die LED nicht mit optischen Geräten.
- Achtung! Bei gebrochenem Display besteht Verletzungsgefahr. Packen Sie mit Schutzhandschuhen die geborstenen Teile ein. Waschen Sie anschließend Ihre Hände mit Seife, da nicht auszuschließen ist, dass Chemikalien austreten können. Senden Sie die Bruchteile zur fachgerechten Entsorgung an Ihr Service Center.
- Berühren Sie nicht das Display mit den Fingern oder mit kantigen Gegenständen, um Beschädigungen zu vermeiden.
- Wenden Sie sich an den Kundendienst, wenn:
  - das Netzkabel angeschmort oder beschädigt ist
  - Flüssigkeit in das Gerät eingedrungen ist
  - das Gerät nicht ordnungsgemäß funktioniert
  - das Gerät gestürzt, oder das Gehäuse beschädigt ist

## Aufstellort

- Neue Geräte können in den ersten Betriebsstunden einen typischen, unvermeidlichen aber völlig ungefährlichen Geruch abgeben, der im Laufe der Zeit immer mehr abnimmt. Um der Geruchsbildung entgegenzuwirken, empfehlen wir Ihnen, den Raum regelmäßig zu lüften. Wir haben bei der Entwicklung dieses Produktes Sorge dafür getragen, dass geltende Grenzwerte deutlich unterschritten werden.
- Halten Sie Ihren LCD-TV und alle angeschlossenen Geräte von Feuchtigkeit fern und vermeiden Sie Staub, Hitze und direkte Sonneneinstrahlung. Das Nichtbeachten dieser Hinweise kann zu Störungen oder zur Beschädigung des LCD-TVs führen.
- Betreiben Sie Ihr Gerät nicht im Freien, da äußere Einflüsse wie Regen, Schnee etc. das Gerät beschädigen könnten.
- Das Gerät darf nicht Tropf- oder Spritzwasser ausgesetzt werden. Stellen Sie keine mit Flüssigkeit gefüllten Gefäße (Vasen oder ähnliches) auf das Gerät. Das Gefäß kann umkippen und die Flüssigkeit kann die elektrische Sicherheit beeinträchtigen.
- Betreiben Sie das Gerät nicht in der Nähe von Wasser und platzieren Sie es nicht in der Nähe von z.B. Waschbecken, Spülbecken, Badewannen etc.
- ACHTUNG! Kerzen und andere offenen Flammen müssen zu jeder Zeit von diesem Produkt fern gehalten werden, um das Ausbreiten von Feuer zu verhindern.
- Achten Sie auf genügend große Abstände in der Schrankwand. Halten Sie einen Mindestabstand von 10 cm rund um das Gerät zur ausreichenden Belüftung ein.
- Betreiben Sie alle Komponenten auf einer stabilen, ebenen und vibrationsfreien Unterlage, um Stürze des LCD-TVs zu vermeiden.

- Vermeiden Sie Blendwirkungen, Spiegelungen und zu starke Hell-Dunkel-Kontraste, um Ihre Augen zu schonen.
- Der optimale Betrachtungsabstand beträgt 5 Mal die Bildschirmdiagonale.

### Reparatur

- Überlassen Sie die Reparatur Ihres LCD-TVs ausschließlich qualifiziertem Fachpersonal.
- Im Falle einer notwendigen Reparatur wenden Sie sich bitte ausschließlich an unsere autorisierten Servicepartner.
- Stellen Sie sicher, dass bei Ersatzteilen nur die vom Hersteller angegebenen benutzt werden. Die Benutzung von unpassenden Ersatzteilen kann zur Beschädigung des Gerätes führen.

## Vorgesehene Umgebung

- Das Gerät kann bei einer Umgebungstemperatur von +5 °C bis +35 °C und bei einer relativen Luftfeuchtigkeit von 20 % - 85 % (nicht kondensierend) betrieben werden.
- Im ausgeschalteten Zustand kann der LCD-TV bei -20 °C bis +60 °C gelagert werden.
- Wahren Sie mindestens einen Meter Abstand von hochfrequenten und magnetischen Störquellen (Fernsehgerät, Lautsprecherboxen, Mobiltelefon usw.), um Funktionsstörungen zu vermeiden.
- Warten Sie nach einem Transport des LCD-TVs solange mit der Inbetriebnahme, bis das Gerät die Umgebungstemperatur angenommen hat. Bei großen Temperatur- oder Feuchtigkeitsschwankungen kann es durch Kondensation zur Feuchtigkeitsbildung innerhalb des LCD-TVs kommen, die einen elektrischen Kurzschluss verursachen kann.
- Ziehen Sie während eines Unwetters oder wenn das Gerät für längere Zeit nicht benutzt wird den Stecker aus der Steckdose und das Antennenkabel aus der Antennenbuchse.

# Stromversorgung

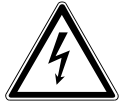

#### Um die Stromversorgung zu Ihrem LCD-TV zu unterbrechen oder das Gerät gänzlich von Spannung frei zuschalten, trennen Sie das Gerät vollständig vom Netz.

- Öffnen Sie nicht das Gehäuse des Geräts. Bei geöffnetem Gehäuse besteht Lebensgefahr durch elektrischen Schlag. Es enthält keine zu wartenden Teile.
- Betreiben Sie das LCD-TV nur an geerdeten Steckdosen mit 220 240 V ~ 50 Hz. Wenn Sie sich der Stromversorgung am Aufstellort nicht sicher sind, fragen Sie bei Ihrem Energieversorger nach.
- Die Steckdose muss sich in der Nähe des LCD-TVs befinden und leicht erreichbar sein.
- Um die Stromversorgung zu Ihrem Bildschirm zu unterbrechen, ziehen Sie den Netzstecker aus der Steckdose.
- Wir empfehlen zur zusätzlichen Sicherheit die Verwendung eines Überspannungsschutzes, um Ihren LCD-TV vor Beschädigung durch Spannungsspitzen oder Blitzschlag aus dem Stromnetz zu schützen.
- Verlegen Sie die Kabel so, dass niemand darauf treten oder darüber stolpern kann.
- Stellen Sie keine Gegenstände auf die Kabel, da diese sonst beschädigt werden könnten.

## **Umgang mit Batterien**

Batterien können brennbare Stoffe enthalten. Bei unsachgemäßer Behandlung können Batterien auslaufen, sich stark erhitzen, entzünden oder gar explodieren, was Schäden für Ihr Gerät und Ihre Gesundheit zur Folge haben könnte.

Bitte befolgen Sie unbedingt folgende Hinweise:

- Halten Sie Kinder von Batterien fern. Sollten Batterien verschluckt worden sein, melden Sie dies bitte sofort Ihrem Arzt.
- Laden Sie niemals Batterien (es sei denn, dies ist ausdrücklich angegeben).
- Entladen Sie die Batterien niemals durch hohe Leistungsabgabe.
- Schließen Sie die Batterien niemals kurz.
- Setzen Sie Batterien niemals übermäßiger Wärme wie durch Sonnenschein, Feuer oder dergleichen aus!
- Zerlegen oder verformen Sie die Batterien nicht. Ihre Hände oder Finger könnten verletzt werden oder Batterieflüssigkeit könnte in Ihre Augen oder auf Ihre Haut gelangen. Sollte dies passieren, spülen Sie die entsprechenden Stellen mit einer großen Menge klaren Wassers und informieren Sie umgehend Ihren Arzt.
- Vermeiden Sie starke Stöße und Erschütterungen.
- Vertauschen Sie niemals die Polarität.
- Achten Sie darauf, dass die Pole Plus (+) und Minus (-) korrekt eingesetzt sind, um Kurzschlüsse zu vermeiden.
- Vermischen Sie keine neuen und alten Batterien oder Batterien unterschiedlichen Typs. Dies könnte bei Ihrem Gerät zu Fehlfunktionen führen. Darüber hinaus würde sich die schwächere Batterie zu stark entladen.
- Entfernen Sie verbrauchte Batterien sofort aus dem Gerät.
- Entfernen Sie die Batterien aus Ihrem Gerät, wenn dieses über einen längeren Zeitraum nicht benutzt wird.
- Ersetzen Sie alle verbrauchten Batterien in einem Gerät gleichzeitig mit neuen Batterien des gleichen Typs.
- Isolieren Sie die Kontakte der Batterien mit einem Klebestreifen, wenn Sie Batterien lagern oder entsorgen wollen.
- Bei Bedarf reinigen Sie die Batterie- und Gerätekontakte vor dem Einlegen.

## Hinweise zur Konformität

Das LCD-TV erfüllt die Anforderungen der elektromagnetischen Kompatibilität und elektrischen Sicherheit.

Ihr Gerät entspricht der europäischen Norm ISO 9241-307 Klasse II (Pixelfehlerklasse).

Ihr Gerät entspricht den grundlegenden Anforderungen und den relevanten Vorschriften der EMV-Richtlinie 2004/108/EG und der Richtlinie für Niederspannungsgeräte 2006/95/EG.

Dieses Gerät erfüllt die grundlegenden Anforderungen und relevanten Vorschriften der Öko-Design Richtlinie 2009/125/EG.

## Inbetriebnahme

### Hinweis

### Lesen Sie vor der Inbetriebnahme bitte unbedingt das Kapitel "Sicherheitshinweise"auf Seite "Sicherheitshinweise" auf Seite 8.

### Auspacken

- Wählen Sie vor dem Auspacken einen geeigneten Platz zum Aufstellen.
- Öffnen Sie den Karton sehr vorsichtig, um eine mögliche Beschädigung des Gerätes zu verhindern. Dies kann passieren, wenn zum Öffnen ein Messer mit einer langen Klinge verwendet wird.
- In der Verpackung befinden sich verschiedene Kleinteile (Batterien, u. a.). Halten Sie diese von Kindern fern, es besteht Verschluckgefahr.
- Bewahren Sie das Verpackungsmaterial bitte gut auf und benutzen Sie ausschließlich dieses, um den Fernseher zu transportieren.

#### Achtung! Lassen Sie kleine Kinder nicht mit Folie spielen. Es besteht Erstickungsgefahr!

## Batterien in die Fernbedienung einlegen

- Entfernen Sie die Batteriefachabdeckung auf der Rückseite der Fernbedienung.
- Legen Sie zwei Batterien vom Typ R03 / AAA/ 1,5V in das Batteriefach der Fernbedienung ein. Beachten Sie dabei die Polung der Batterien (im Batteriefachboden markiert).
- Schließen Sie das Batteriefach.

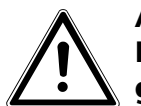

### Achtung:

Nehmen Sie die Batterien aus der Fernbedienung heraus, wenn das Gerät längere Zeit nicht benutzt wird. Die Fernbedienung könnte durch auslaufende Batterien beschädigt werden.

## Antenne anschließen

Ihr LCD-TV unterstützt unterschiedliche Antennensignale. Nutzen Sie dazu die Anschlüsse ANT. und LNB.

An den Anschluss mit der Bezeichnung ANT. können Sie folgende Bildsignale einspeisen:

- über eine Analoge Hausantenne,
- über eine DVB-T\* Antenne oder
- über einen DVB-C\* Anschluss
- Stecken Sie ein Antennenkabel entweder von der Hausantenne, von der DVB-T Antenne oder vom DVB-C Anschluss in den Antennenanschluss am LCD-TV.

An den Anschluss mit der Bezeichnung **LNB** haben Sie zusätzlich noch die Möglichkeit eine digitale Satellitenanlage anzuschließen.

Schrauben Sie den F-Stecker eines Koaxialantennenkabels an den Anschluss am LCD-TV fest.

### Hinweis

Um verschlüsselte/kostenpflichtige Programme empfangen zu können, ist der Einsatz einer entsprechenden Karte erforderlich. Setzen Sie dazu ein CAM-Modul (im Fachhandel erhältlich) in den dafür vorgesehenen Schacht an der linken Geräteseite ein (**Common Interface**). In das CAM-Modul stecken Sie anschließend die Karte Ihres Anbieters.

## Stromversorgung anschließen

 Verbinden Sie den Netzstecker am Gerät mit einer gut erreichbaren Netzsteckdose 220 - 240 V ~ 50 Hz.

<sup>\*</sup> Dieser Service muss in Ihrer Region verfügbar sein

## LCD-TV ein- und ausschalten

- Stellen Sie den Netzschalter des Geräts auf I. Das Gerät geht in den Standby-Modus und die Anzeige an der Vorderseite leuchtet blau auf.
- ▶ Um das Gerät einzuschalten, drücken Sie entweder an der Fernbedienung die Standby/Ein-Taste , eine Zifferntaste oder eine der P/CH +/- Tasten; oder am Gerät die Standby/Ein-Taste oder eine der +/- Tasten. Die Anzeige an der Vorderseite blinkt und erlischt.
- ▶ Mit der Standby-Taste <sup>①</sup> der Fernbedienung oder der Standby-Taste <sup>①</sup> am Gerät schalten Sie das Gerät wieder in den Standby-Modus.
- Mit den Standby-Tasten schalten Sie das Gerät aus, aber es wird weiterhin Strom verbraucht.

#### Hinweis

Bei fehlendem Eingangssignal schaltet das Gerät nach fünf Minuten automatisch in den Standby-Modus. Auf dem Bildschirm wird bis dahin ein Countdown-Timer eingeblendet. Diese Funktion steht nicht bei allen Quellen zur Verfügung.

## Sendersuche nach dem ersten Einschalten

Wenn Sie Ihr Gerät zum ersten Mal einschalten, werden Sie durch die Erstinstallation geführt.

- Über die Richtungstasten können Sie im Menü nach oben oder unten springen und die gewünschte Sprache wählen.
   Nachdem Sie die Auswahl der Sprache mit
   OK bestätigt haben, startet die Erstinstallation.
- Wählen Sie dann mit < b das gewünschte Land. Die Ländereinstellung hat Einfluss auf die Reihenfolge, in der die Programme gespeichert werden.
- Falls Sie auch die Voreinstellung für die Videotextsprache ändern möchten, wählen Sie mit der Richtungstaste → den Eintrag Teletext
   Sprache an und wählen Sie mit den Richtungstasten ( ) den gewünschten Sprachraum ( ) West, Ost, Kyrillisch, Türkisch/Griechisch oder Arabisch.
- Wenn Sie nach verschlüsselten Kanälen suchen möchten, stellen Sie die Option auf Ja.

| First time installation                    |           |     |
|--------------------------------------------|-----------|-----|
| Welcome please select your language!       | English   | - 1 |
| Bienvenue ! Veuillez choisir une langue.   | Français  |     |
| Wählen Sie bitte Ihre Sprache aus!         | Deutsch   |     |
| Selezionate la vostra lingua!              | Italiano  |     |
| Bienvenido, seleccione un idioma           | Español   |     |
| Hoþ geldiniz, lütfen dil seçimini yapýnýz! | Türkçe    | . P |
| Dobrodošli, izberite vaš jezik!            | Slovenski |     |
| Välkommen, välj ditt språk!                | Svenska   |     |
| Üdvözöljük, kérjük válassza ki a nyelvet!  | Magyar    |     |
| Bem-vindo, favor selecionar seu idioma     | Português |     |
| Tervetuloa, valitse kielesi!               | Suomi     |     |

| Erste Installation           |                                      |   |
|------------------------------|--------------------------------------|---|
| Willkommen!                  |                                      |   |
| Land                         | < Deutschland >                      |   |
| Teletext Sprache             | West                                 |   |
| Verschlüsselte Kanäle suchen | Ja                                   |   |
|                              |                                      |   |
|                              |                                      |   |
|                              |                                      |   |
|                              |                                      |   |
| Einstellung auswählen        | Wählen Sie Ihr Land OK Suche starten | _ |

- Stellen Sie hier ein, ob das digitale Antennensignal über Antenne (DVB-T), über Kabel (DVB-C) oder über Satellit (DVB-S) eingespeist wird. Je nach vorgenommener Einstellung wird nach Digital-TV Kanälen gesucht.
- > Zum Abbrechen der Suche können Sie jederzeit die Taste **MENU** drücken.

### Suchtypeinstellung: Antenne

Zum Starten des digitalen Sendersuchlaufs markieren Sie mit den Richtungstasten ( ) Ja und drücken Sie OK. Zum Abbrechen markieren Sie mit den Richtungstasten • Nein und drücken Sie OK.

#### **Hinweis**

Die Suche nach analogen TV Kanälen folgt direkt im Anschluss. Stecken Sie daher nach ca. 50% der Suche das Antennenkabel um.

### Suchtypeinstellung: Kabel

Zum Starten des digitalen Sendersuchlaufs markieren Sie mit den Richtungstasten ( ) Ja und drücken Sie **OK**. Zum Abbrechen markieren Sie mit den Richtungstasten • • Nein und drücken Sie OK.

#### **Hinweis**

Die Suche nach analogen TV Kanälen folgt direkt im Anschluss. Stecken Sie daher nach ca. 50% der Suche das Antennenkabel um.

### Suchtypeinstellung: Satellit

- Um den Antennentyp einzustellen , wählen Sie zwischen einem der nachstehenden Antennentypen:
  - Direkt: Wenn Sie einen Einzelreceiver und eine Satellitenantenne haben, wählen Sie diesen Antennentyp. (Suchvorgang anschließend mit der grünen Taste starten)
  - Unikabel: Wenn Sie mehrere Receiver und ein Unikabelsystem haben, wählen Sie diesen Antennentyp. (Suchvorgang anschließend mit der grünen Taste starten)
  - **DisEqC-Schalter**: Wenn Sie mehrere Satellitenantennen und einen DisEqC-Schalter haben, wählen Sie diesen Antennentyp. (Suchvorgang anschließend mit der gelben Taste für den gewählten Satelliten oder mit der grünen Taste für alle Satelliten starten)

Nach dem Ende der automatischen Programmspeicherung erscheint die Kanalliste. Wenn die Liste nicht weiter bearbeitet wird, schließt sie sich nach ein paar Minuten.

Sollte sich die Programmtabelle nicht von selbst schließen, drücken Sie die Taste MENU zum Beenden der Funktion.

#### **Hinweis**

Die hier beschriebene Erstinstallation entspricht der Option Erste Installation im Menü Installation.

Bitte wählen Sie den Digitalen Suchtyp Antenne Kabel Satellit

> Autom. Sendersuche starten? Ja Nein

> > Ja Nein

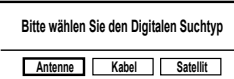

DE

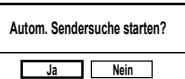

#### 14

## Bedienung

### Programmauswahl

- Um ein Programm auszuwählen, drücken Sie entweder eine der Tasten +P- an der Fernbedienung, P/CH am Gerät oder wählen Sie das Programm über eine Zifferntaste direkt an.
   Für eine zwei- oder dreistellige Nummer drücken Sie die Zifferntasten in entsprechender Reihenfolge.
- Mit der Taste **SWAP**  $\bigcirc$  wählen Sie das zuletzt wiedergegebene Programm.

## Toneinstellungen

- Mit den Lautstärketasten — + an der Fernbedienung erhöhen oder verringern Sie die Lautstärke.
- ▶ Um den Ton ganz aus- und wieder einzustellen, drücken Sie die Taste 🛛 Stummschaltung.
- Mit der Taste LANG stellen Sie die Audio Sprache ein, sofern die aktuelle Sendung den DUAL-Modus unterstützt (z. B. bei zweisprachigen Sendungen).

## Bildeinstellungen

- Mit der Taste PRESETS wählen Sie zwischen den Bildmodi: Natürlich, Kino, Spiele, Dynamisch.
- Abhängig von der Sendung werden Bilder im Format 4:3 oder 16:9 übertragen. Mit der Taste SIZE können Sie das Bildformat anpassen.

Auto: Das wiedergegebene Format wird automatisch auf das Eingangssignal eingestellt.

**16:9**: Hier kann man die linke und die rechte Seite eines normalen Bildes (Bildseitenformat 4:3) gleichmäßig ausdehnen, um die Breite des TV-Bildschirms auszufüllen.

**Untertitel**: Mit dieser Funktion wird ein breites Bild (Bildseitenformat von 16:9) mit Untertiteln auf volle Bildschirmgröße gezoomt.

**14:9**: Mit dieser Funktion wird ein breites Bild (Bildseitenformat von 14:9) bis zu den oberen und unteren Grenzen des Bildschirms gezoomt.

**14:9 Zoom**: Diese Option stellt das 14:9-Bildformat ein.

**4:3**: Wird dazu verwendet, ein normales Bild (Bildseitenverhältnis von 4:3) zu betrachten, da dies sein ursprüngliches Format ist.

**Kino**: Mit dieser Funktion wird ein breites Bild (Bildseitenformat von 16:9) auf volle Bildschirmgröße gezoomt.

Diese Einstellung der Bildformate können Sie auch im Menü Bild > Bildformat ändern.

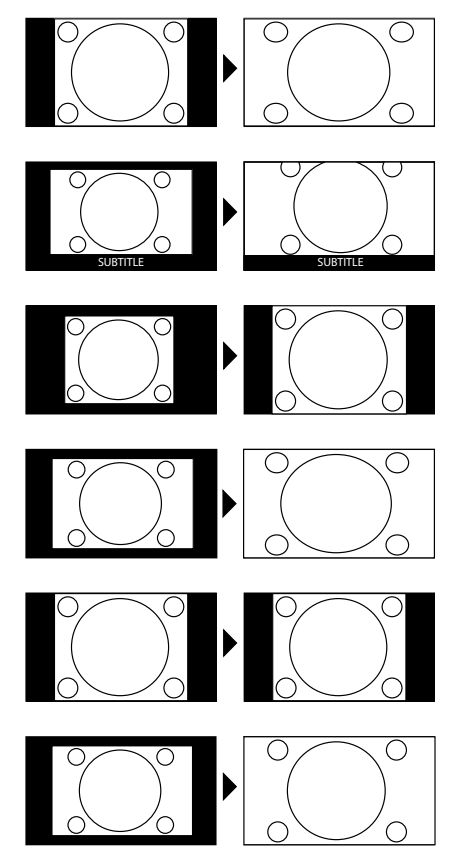

#### Hinweis:

Sie können den Bildschirminhalt nach oben oder unten verschieben, indem Sie die Tasten ▲/▼ drücken, während als Bildformat **14:9 Zoom, Kino oder Untertitel** ausgewählt ist.

#### Hinweis:

Bitte beachten Sie, dass je nach eingestellter Bildquelle nicht alle Bildformate zur Verfügung stehen.

## Infos anzeigen lassen

- > Drücken Sie die Taste INFO, um sich Informationen zum aktuellen Programm anzuzeigen.
- > Dieselben Informationen erhalten Sie beim Umschalten auf ein anderes Programm.

## Favoritenlisten öffnen

Im Menü **Programmliste > Favoriten** können Sie einzelne Programme in eine Favoritenliste aufnehmen.

- > Drücken Sie die Taste **FAV**, um nur zwischen den Favoritenprogrammen umzuschalten.
- Schalten Sie mit den Tasten **P** +/- zwischen den Programmen innerhalb der Favoriten um.
- > Drücken Sie erneut die Taste FAV, um die Favoriten zu verlassen.

#### Hinweis

Wenn Sie die Taste **OK** drücken, wird die Programmliste aufgerufen. Die gewählten Favoriten sind hier durch einen Stern markiert.

### Quelle wählen

#### Hinweis

Bitte beachten Sie, dass die Quelle (das angeschlossene Gerät) beim Durchschalten mit der Taste **TV/AV** nur dann erkannt wird, wenn diese Quelle im Menü **Einstellungen**, Untermenü **Quellen** markiert ist.

- Mit der Taste **TV/AV** wählen Sie die Eingänge der angeschlossenen Geräte.
  - **TV** TV-Betrieb (Antennensignal)
  - SCART 1 Gerät an der SCART-Buchse 1
  - **SCART 2** Gerät an der SCART-Buchse 2
  - FAV Gerät an den Audio Cinch-Eingängen und dem Video Eingang
  - **HDMI1** HDMI-Eingang 1
  - **HDMI2** HDMI-Eingang 2
  - **HDMI3** HDMI-Eingang 3
  - **HDMI4** HDMI-Eingang 4
  - **YPbPr** Gerät an den Komponenten-Video- und Audioeingängen
  - VGA/PC Gerät am PC-Eingang
- ▶ Über die Richtungstasten 🕶 🔺 gehen Sie zur gewünschten Quelle.
- Bestätigen Sie Ihre Wahl mit der Taste **OK**

## Videotext

Videotext ist ein kostenloser Service, der von den meisten Fernsehstationen ausgestrahlt wird und aktuelle Informationen bezüglich Nachrichten, Wetter, Fernsehprogrammen, Aktienkursen, Untertiteln und anderen Themen bietet. Ihr TV-Gerät bietet viele nützliche Funktionen für die Bedienung des Videotexts sowie Multipage-Text, Unterseitenspeicherung oder schnelle Navigation.

## Die Bedienung des Videotexts

Zur Bedienung des Videotexts verfügt Ihre Fernbedienung spezielle Videotext-Tasten.

- Wählen Sie ein Fernsehprogramm, das Videotext ausstrahlt.

### Videotextseiten auswählen

### Zifferntasten

- Geben Sie die gewünschte Videotextseite als dreistellige Nummer direkt mit den Zifferntasten ein.
- Die gewählte Seitenzahl wird in der linken oberen Ecke des Bildschirms angezeigt. Der Videotextzähler sucht solange, bis die gewählte Seitennummer gefunden ist.

### Seiten durchblättern

► Mit den Programmwahltasten oder den Richtungstasten ▲ und blättern Sie vor und zurück durch die Videotextseiten.

### Farbtasten

Wenn am unteren Bildrand farbige Texteinträge eingeblendet sind, können Sie diese Inhalte durch Drücken der entsprechenden Farbtasten ROT [**ZOOM**], GRÜN [**REPEAT**], GELB [**ROOT**] und BLAU [**TITLE**] direkt anwählen.

### Unterseiten

Manche Videotextseiten beinhalten Unterseiten. Am oberen Bildrand wird z. B. **1/3** angezeigt. Die Unterseiten werden im Abstand von ca. einer halben Minute nacheinander eingeblendet. Sie blättern mit den Richtungstasten **4** • durch die Unterseiten.

### INDEX

Mit der Taste **RETURN** wählen Sie die Indexseite aus, die eine Liste des Videotextinhalts enthält.

## Über das OSD–Menü

## Im Menü navigieren

- > Drücken Sie die Menü-Taste **MENU**, um das OSD zu aktivieren.
- > Drücken Sie die Taste **OK**, um die gewählte Option des Hauptmenüs aufzurufen.
- Mit der Taste **EXIT** kommen Sie ins Hauptmenü zurück.
- Mit der Taste **EXIT** oder **MENU** schließen Sie das Menü.

Bitte beachten Sie, dass sich das Menü automatisch schließt, wenn keine Taste gedrückt wird.

### Hinweis

Im OSD-Menü wird auf eine Taste mit der Bezeichnung 🛨 verwiesen. Diese entspricht der Taste **RETURN** Ihrer Fernbedienung.

Folgende Hauptmenüs können Sie wählen

- Menü Bild
- Menü **Ton**
- Menü Einstellungen
- Menü Installation
- Menü Programmliste
- Menü Medienbrowser

### Hinweis

Aufgrund möglicher technischer Änderungen können die hier beschriebenen Menüs von denen auf Ihrem Bildschirm abweichen.

#### Hinweis

Je nachdem, welche Quelle Sie gewählt haben, sind nicht alle Menüs verfügbar. Wenn als Quelle VGA/PC gewählt ist, erscheinen weitere Menüs.

## Menüsystem im Detail

| Modus                    | C Dynamiach   |
|--------------------------|---------------|
|                          | Dynamisch >   |
| - Kontrast               | <b>□</b> 63   |
| - Helligkeit             | <b></b> 32    |
| - Schärfe                | <b></b> 15    |
| - Farbe                  | 40            |
| Energiesparmodus         | Eco           |
| Hintergrundbeleuchtung   | Auto-Position |
| Rauschreduktion          | Mittel        |
| Erweiterte Einstellungen | OK            |
| Zurücksetzen             | OK            |

| Menüpunkt                   | Einstellungen                                                                                                    |
|-----------------------------|----------------------------------------------------------------------------------------------------|
| Modus                       | Bildmodus wählen: <b>Natürlich, Kino, Spiele, Dynamisch</b> .<br>Diese Funktion entspricht der Taste <b>PRESET</b> .                                                                                                    |
| Kontrast                    | Kontrast verringern bzw. erhöhen (Skala 0 - 63).                                                                                                    |
| Helligkeit                  | Helligkeit verringern bzw. erhöhen (Skala 0 - 63).                                                                                                    |
| Schärfe                     | Schärfe verringern bzw. erhöhen (Skala 0 - 31).                                                                                                    |
| Farbe                       | Farbstärke verringern bzw. erhöhen (Skala 0 - 63).                                                                                                    |
| Energiesparmo-<br>dus       | Wenn Sie den Energiesparmodus auf <b>Eco</b> setzen, schaltet das TV-Gerät in<br>den Energiesparmodus und der Helligkeitswert des TV-Geräts wird auf den<br>Optimalwert eingestellt.<br>Bei aktiviertem Energiesparmodus steht die Einstellung <b>Hintergrundbe-</b><br><b>leuchtung</b> nicht zur Verfügung. |
| Hintergrundbe-<br>leuchtung | Hier können Sie mittels der Richtungstasten ( ) die Hintergrundbeleuch-<br>tung in den Stufen <b>Niedrig, Mittel, Hoch</b> und <b>Auto-Position</b> wählen.                                                                                                    |
| Rauschredukti-<br>on        | Mit dieser Funktion können Sie das Bildrauschen verringern und die Bildqua-<br>lität bei schwachem Signal verbessern. Wählen Sie zwischen <b>Aus, Niedrig,</b><br><b>Mittel</b> und <b>Hoch</b> .                                                                                                    |

| Menüpunkt                     | Einstellungen                                                                      |                                                                                                    |  |
|-------------------------------|------------------------------------------------------------------------------------|----------------------------------------------------------------------------------------------------|--|
| Erweiterte Ein-<br>stellungen | Erweiterte Einstellur                                                              | Erweiterte Bildeinstellungen         Dynamischer Kontrast         Farbtemperatur         Bildformat         Film-Modus         Auto-Position         Hautton       -5         Farbverschiebung         RGB-Gain       OK         HDMI True Black       Aus                                                                                                    |  |
|                               | Dynamischer<br>Kontrast                                                            | Dynamischen Kontrast einstellen                                                                                                    |  |
|                               | Farbtemperatur                                                                     | Farbton wählen: Normal, Warm, Kalt.                                                                                                    |  |
|                               | Bildformat                                                                         | Stellen Sie hier das Bildformat ein.<br>Diese Funktion entspricht der Taste <b>SIZE</b> .                                                                                                    |  |
|                               | Film-Modus                                                                         | Um die mit der Videokamera aufgenommene Filme ru-<br>ckelfrei abzuspielen, schalten Sie den Film-Modus auf<br><b>Auto-Position</b> .                                                                                                    |  |
|                               | Hautton                                                                            | Hautton einstellen                                                                                                    |  |
|                               | Farbverschie-<br>bung                                                              | Farbverschiebung einstellen                                                                                                    |  |
|                               | RGB Gain                                                                           | Farbverstärkung individuell einstellen                                                                                                    |  |
|                               | HDMI True<br>Black                                                                 | <ul> <li>HDMI True Black (Optional): Sobald das Bildsignal über einen HDMI-Eingang kommt, ist diese Funktion im Bild-Einstellungs-Menü verfügbar.</li> <li>Sie können diese Funktion verwenden, um das Schwarz der Bilder zu verstärken. Sie können diese Funktion auf "Ein" einstellen, um den HDMI-True-Black-Modus zu aktivieren.</li> <li>Die HDMI True Black Ein/Aus Funktion, funktioniert nur, wenn das HDMI Ausgabegerät auf RGB festgelegt ist.</li> </ul> |  |
| Zurücksetzen                  | Setzen Sie mit <b>OK</b> alle Bildeinstellungen auf die Werkseinstellungen zurück. |                                                                                                    |  |

### Menü Bild im VGA/PC Modus

| Bildeinstellungen                     |               |
|---------------------------------------|---------------|
| Kontrast                              | <b>───</b> 63 |
| Helligkeit                            | <b></b> 32    |
| Farbe                                 | <u> </u>      |
| Energiesparmodus                      | Eco           |
| Hintergrundbeleuchtung                | Auto-Position |
| Erweiterte Einstellungen              | OK            |
| PC Lage                               | OK            |
| Zurücksetzen                          | OK            |
|                                       |               |
|                                       |               |
| Navigieren Wert änd<br>MENU Verlassen | lern Surück   |

| Menüpunkt                     | Einstellungen                                                                                                    |                                            |                                                                                                    |
|-------------------------------|----------------------------------------------------------------------------------------------------|--------------------------------------------|----------------------------------------------------------------------------------------------------|
| Kontrast                      | Kontrast verringern bzw. erhöhen (Skala 0 - 63)                                                                                                    |                                            |                                                                                                    |
| Helligkeit                    | Helligkeit verringern                                                                                                    | n bzw. erhöhen (Ska                        | la 0 - 63)                                                                                                    |
| Farbe                         | Farbstärke verringer                                                                                                    | n bzw. erhöhen (Ska                        | ala 0 - 63)                                                                                                    |
| Energiesparmo-<br>dus         | Wenn Sie den Energiesparmodus auf <b>Eco</b> setzen, schaltet das TV-Gerät in<br>den Energiesparmodus und der Helligkeitswert des TV-Geräts wird auf den<br>Optimalwert eingestellt.<br>Bei aktiviertem Energiesparmodus steht die Einstellung <b>Hintergrundbe-</b><br><b>Ieuchtung</b> nicht zur Verfügung. |                                            |                                                                                                    |
| Hintergrundbe-<br>leuchtung   | Hier können Sie mittels der Richtungstasten () die Hintergrundbeleuch-<br>tung in den Stufen <b>Niedrig, Mittel, Hoch</b> und <b>Auto-Position</b> wählen.                                                                                                    |                                            |                                                                                                    |
| Erweiterte Ein-<br>stellungen | Erweiterte Einstellung                                                                                                    |                                            | Erweiterte Bildeinstellungen         Dynamischer Kontrast          Farbtemperatur       Normal         Bildformat       16:9         Film-Modus       Auto-Position         Hautton       - 5         RGB-Gain       OK         Verlassen       Surtick |
|                               | Dynamischer<br>Kontrast                                                                                                    | Dynamischen Kon                            | trast einstellen                                                                                                    |
|                               | Farbtemperatur                                                                                                    | Farbton wählen: <b>N</b>                   | lormal, Warm, Kalt                                                                                                    |
|                               | Bildformat                                                                                                    | Stellen Sie hier das<br>Diese Funktion ent | s Bildformat ein.<br>tspricht der Taste <b>SIZE</b>                                                                                                    |
|                               | Film-Modus                                                                                                    | Funktion zur optin                         | nierten Bildwiedergabe bei Filmen                                                                                                    |
|                               | Hautton                                                                                                    | Hautton einstellen                         |                                                                                                    |
|                               | RGB-Gain                                                                                                    | Farbverstärkung in                         | ndividuell einstellen                                                                                                    |

| Menüpunkt    | Einstellungen                 |                                                                                                    |
|--------------|-------------------------------|----------------------------------------------------------------------------------------------------|
| PC Lage      | Auto-Position                 | Wenn das Bild verschoben sein sollte, können Sie den<br>Eintrag <b>Auto-Position</b> anwählen und <b>OK</b> drücken,<br>um es wieder in die Mitte zu rücken. Diese Funktion<br>sollte mit einem Vollbild vorgenommen werden, damit<br>die Einstellungen stimmen.                                                |
|              | Bildlage<br>Horizontal        | Hier können Sie die horizontale Lage des Bildes mit<br>◀ ▶ verändern.                                                                                                    |
|              | Bildlage<br>Vertikal          | Hier können Sie die vertikale Lage des Bildes mit • • verändern.                                                                                                    |
|              | Pixelfrequenz                 | Mit dieser Einstellung wird das Bildsignal mit dem Pi-<br>xeltakt des Bildschirms synchronisiert. Dieses korrigiert<br>Störungen, die als vertikale Streifen bei pixelintensiven<br>Darstellungen (wie Tabellen oder Text in kleiner Schrift)<br>auftreten können. Stellen Sie die Pixelfrequenz mit ()<br>ein. |
|              | Phase                         | Wenn das Bild des PCs nicht klar erscheint, können Sie<br>das Bildsignal hier mit ◀ ▶ mit den Pixeln des LCD-TVs<br>in Deckung bringen. Dadurch ergibt sich ein sauberes<br>Bild mit gleichmäßig scharfer Darstellung.                                                                                          |
| Zurücksetzen | Setzen Sie mit 🕨 o<br>zurück. | der <b>OK</b> alle Bildeinstellungen auf die Werkseinstellungen                                                                                                    |

### Menü Ton

| Toneinstellungen      |                                  |          |
|-----------------------|----------------------------------|----------|
| Lautstärke            |                                  | - 24     |
| Equalizer             | Benutzer                         |          |
| Balance               |                                  | — 0      |
| Kopfhörer             |                                  | <u> </u> |
| Ton-Modus             | Stereo                           |          |
| AVL                   | Aus                              |          |
| Digital-Ausgang       | PCM                              |          |
|                       |                                  |          |
| Navigieren<br>SZurück | Wert ändern<br>MENU<br>Verlassen |          |

| Menüpunkt  | Einstellungen                                                                                                    |
|------------|----------------------------------------------------------------------------------------------------|
| Lautstärke | Grundeinstellung der Lautstärke beim Einschalten (Skala 0 - 63). Wählen Sie<br>eine moderate Grundlautstärke.                                                                                                    |
| Equalizer  | Im Equalizer-Menü kann die Voreinstellung auf <b>Musik, Film, Sprache, Alle anzeigen, Klassik</b> und <b>Benutzer</b> eingestellt werden. Die Einstellungen des Menüs Equalizer können nur dann geändert werden, wenn <b>Benutzer</b> als der Equalizermodus eingestellt ist. |
| Balance    | Stellen Sie die Balance zwischen dem linken und rechten Lautsprecher (Skala<br>-31 und + 31) ein.                                                                                                    |

| Kopfhörer           | Stellen Sie hier die Lautstärke des Kopfhörers ein.                                                                                                    |
|---------------------|----------------------------------------------------------------------------------------------------|
|                     | Wenn ein Gerät längere Zeit mit erhöhter Lautstärke über einen Kopf-<br>hörer betrieben wird, kann das Schäden am Hörvermögen des Zuhö-<br>rers verursachen.                                                                                                    |
| Ton-Modus           | Grundeinstellung <b>Stereo</b> . Falls die aktuelle Sendung den DUAL-Modus unter-<br>stützt (z. B. bei zweisprachigen Sendungen), können Sie hier außerdem zwi-<br>schen <b>Dual-I</b> und <b>Dual-II</b> wählen (Originalsprache und Synchronisation).                            |
| AVL                 | Die Funktion <b>AVL</b> (Automatic Volume Limiting) gleicht die unterschiedlichen<br>Lautstärken der verschiedenen Sendungen aus. Stellen Sie auf <b>Aus</b> , so hören<br>Sie die Originallautstärken. Stellen Sie auf <b>Ein</b> , so hören Sie eine gleichmäßige<br>Lautstärke. |
| Digital-<br>Ausgang | Stellen Sie hier den Audiotyp für den Digitalausgang ein.                                                                                                    |

## Menü Einstellungen

| Einstellungen            |
|--------------------------|
| Conditional Access       |
| Sprache                  |
| Kindersicherung          |
| Timer                    |
| Datum/Zeit               |
| Quellen                  |
| Satelliten Einstellungen |
| Netzwerk-Einstellungen   |
| Andere Einstellungen     |

| Menüpunkt             | Einstellungen                                                                                                    |
|-----------------------|----------------------------------------------------------------------------------------------------|
| Conditional<br>Access | <ul> <li>Wenn Sie kostenpflichtige Kanäle anschauen möchten, müssen Sie sich zuvor<br/>bei einem entsprechenden Anbieter anmelden. Nach der Anmeldung erhalten<br/>Sie von Ihrem Anbieter ein Conditional Access Module (CA-Modul) und eine<br/>spezielle Karte. Hinweise zu den Einstellungen finden Sie in der mit dem Modul<br/>gelieferten Dokumentation.</li> <li>Installieren Sie die CI-Komponenten auf folgende Weise in Ihrem Fernsehgerät:</li> </ul> |
|                       | <ul> <li>Schalten Sie das Fernsehgerät aus und ziehen Sie den Netzstecker.</li> </ul>                                                                                                    |
|                       | <ul> <li>Setzen Sie zunächst das CA-Modul in den Steckplatz an der Seite des LCD-<br/>TVs ein. Anschließend stecken Sie die Karte ein.</li> </ul>                                                                                                    |
|                       | Hinweis<br>Beachten Sie, dass Sie das CA Modul nur einsetzen oder heraus-<br>nehmen dürfen, wenn sich das Gerät im STANDBY-Modus befindet<br>oder vom Stromnetz getrennt ist.                                                                                                    |
|                       | Das CA-Modul muss richtig herum eingesetzt werden; falsch herum lässt es sich<br>nicht einschieben. CA-Modul oder Fernsehgerät können beschädigt werden, falls Sie<br>versuchen, das CA-Modul mit Gewalt einzuschieben.                                                                                                    |
|                       | <ul> <li>Verbinden Sie das Fernsehgerät mit der Stromversorgung, schalten Sie es ein<br/>und warten Sie einen Moment, bis die Karte erkannt wird.</li> <li>Bei manchen CA-Modulen sind zusätzlich einige Einrichtungsschritte erforder-<br/>lich, die Sie im Menü Conditional Access ausführen können.</li> <li>Wenn kein Modul eingesteckt ist, wird "Kein CI-Modul erkannt" auf dem<br/>Bildschirm angezeigt.</li> </ul>                                      |

| Menüpunkt | Einstellung                                | Jen                                                     |                                                                                   |                                                                                                    |
|-----------|--------------------------------------------|---------------------------------------------------------|-----------------------------------------------------------------------------------|----------------------------------------------------------------------------------------------------|
| Sprache   | In dem Men<br>werden alle<br>stellt und an | ü <b>Spracheir</b><br>Spracheinste<br>gezeigt.          | <b>istellungen</b><br>llungen einge-                                              | Spracheinstellungen         System       <         Bevorzugt          - Audio       Deutsch         - Untertitel       Deutsch         - Teletext       West         - Guide       Deutsch         Aktuell          - Audio       Deutsch         Intertitel       Keine |
|           | System                                     | Hier wähler<br>dungen au<br>Die Sprache<br>Sie nicht ve | n Sie die Sprache o<br>f dem Bildschirm.<br>e stellt sich direkt e<br>erstehen.   | des OSD-Menüs, d. h. für die Einblen-<br>um. Stellen Sie keine Sprache ein, die                                                                                                    |
|           | Bevor-<br>zugt                             | Sofern verf<br>falls werder                             | ügbar, werden die<br>n die aktuellen Ein                                          | ese Einstellungen verwendet. Anders-<br>stellungen verwendet.                                                                                                    |
|           |                                            | Audio                                                   | Wird die Sendun<br>ausgestrahlt, kör<br>wählen (z. B. die                         | ig, z. B. ein Film, in mehreren Sprachen<br>nnen Sie hier die gesprochene Sprache<br>Originalsprache).                                                                                                    |
|           |                                            | Unterti-<br>tel                                         | Enthält die Send<br>kann hier die bev                                             | ung Untertitel für Hörgeschädigte,<br>vorzugte Sprache eingestellt werden.                                                                                                    |
|           |                                            | Teletext                                                | Die Voreinstellur<br>deren Sprachrau<br>instellung änder<br><b>Griechisch</b> ode | ng ist <b>West</b> . Falls Sie sich in einem an-<br>im befinden, können Sie die Sprache-<br>n: <b>West, Ost, Kyrillisch, Türkisch/</b><br>er <b>Arabisch</b> .                                                                                                    |
|           |                                            | Guide                                                   | Wenn für das TV<br>zur Verfügung st<br>Ihre bevorzugte                            | '-Programm (Guide) mehrere Sprachen<br>tehen, können Sie mit dieser Option<br>Sprache wählen.                                                                                                    |
|           | Aktuell                                    | Audio                                                   | Hier können Sie<br>dung umstellen,<br>terstützt wird.                             | die Audiosprache der aktuellen Sen-<br>sofern eine weitere Audiosprache un-                                                                                                    |
|           |                                            | Unterti-<br>tel                                         | Hier können Sie<br>auswählen, sofe                                                | Untertitel für die aktuelle Sendung<br>rn sie angeboten werden.                                                                                                    |

| Menüpunkt            | Einstellungen                                                                                                    |                                                                                                    |
|----------------------|----------------------------------------------------------------------------------------------------|----------------------------------------------------------------------------------------------------|
| Kindersiche-<br>rung | Wenn Sie diesen P<br>stätigen, öffnet sic<br>Es wird das Passwo<br>schlüssel) abgefra<br>des Gerätes ist die<br>"0000" eingestellt<br>gabe öffnet sich da<br>der Schutzeinstellt | Image: Second Second Secon |
|                      | Menüsperre                                                                                                    | Die Einstellung <b>Menüsperre</b> aktiviert oder deaktiviert den<br>Menüzugriff. Sie können den Zugriff auf das Installationsme-<br>nü oder auf das gesamte Menüsystem deaktivieren.                                                                                                    |
|                      | Maturity Lock                                                                                                    | Ist diese Option eingestellt, bezieht sie vom Sender Altersin-<br>formationen. Ist die entsprechende Altersstufe im Gerät deak-<br>tiviert, wird der Zugriff auf die Sendung gesperrt.                                                                                                    |
|                      | Kindersiche-<br>rung                                                                                                    | Wird die Kindersicherung aktiviert, kann das TV-Gerät nur<br>über die Fernbedienung gesteuert werden. In diesem Fall sind<br>die Tasten am Bedienfeld des TV-Gerätes mit Ausnahme der<br>Standby/Ein-Taste außer Funktion gesetzt. Ist die Kindersiche-<br>rung aktiviert, können Sie das TV-Gerät mit der Taste Stand-<br>by/Ein in den Standby-Modus schalten.<br>Um das TV-Gerät wieder einzuschalten, benötigen Sie die<br>Fernbedienung. Wenn eine Taste gedrückt wird, erscheint die<br>Meldung " <b>Kindersicherung Ein</b> " auf dem Bildschirm, wäh-<br>rend das Menü ausgeblendet bleibt.                                                                                                    |
|                      | PIN einstellen                                                                                                    | Legt eine neue PIN-Zahl fest. Geben Sie über die Zifferntasten<br>eine neue PIN-Zahl ein. Sie müssen den neuen Pin-Code zur<br>Bestätigung nochmals eingeben.                                                                                                    |

| Menüpunkt | Einstellungen                                                                                                    |                                                                                                    |
|-----------|----------------------------------------------------------------------------------------------------|----------------------------------------------------------------------------------------------------|
| Timer     | Über den <b>Aussch</b><br>sich selbstständig<br>stellen (maximal 2<br>mer-Zeit. Wählen                                                                                                    | <b>alt-Timer</b> können Sie das Gerät so programmieren, dass es<br>ausschaltet. Sie können die Zeit in 30-Minuten-Schritten ein-<br>Stunden). Sofort nach der Einstellung beginnt die Sleep-Ti-<br>Sie <b>Aus</b> , um die Funktion zu beenden. |
|           | Im Timermenü kö<br>und Ende einer Se<br>nicht verpassen m<br>mieren. Gehen Sie<br>vor:<br>Drücken Sie die ge<br>Sendung in den T<br>men, oder bei eine<br>Sendung die grün<br>Einstellungen zu b | nnen Sie Anfang<br>endung, die Sie<br>öchten, program-<br>e dazu wie folgt<br>elbe Taste, um eine<br>imer aufzuneh-<br>er vorhandenen<br>ne Taste, um die<br>bearbeiten.                                                                        |
|           | Netzwerktyp                                                                                                    | Netzwerk-Typ Anzeige.                                                                                                    |
|           | Timerstyp                                                                                                    | Dieser ist festgelegt und lässt sich nicht ändern.                                                                                                    |
|           | Kanal                                                                                                    | Wählen Sie das Programm.                                                                                                    |
|           | Aufnahmetyp                                                                                                    | Dieser ist festgelegt und lässt sich nicht ändern.                                                                                                    |
|           | Datum                                                                                                    | Geben Sie das Datum ein.<br>Mit den Zifferntasten ändern Sie jeweils die Ziffer in den ecki-<br>gen Klammern.                                                                                                    |
|           | Beginn                                                                                                    | Geben Sie die Startzeit ein.                                                                                                    |
|           | Ende                                                                                                    | Geben Sie die Endzeit ein.                                                                                                    |
|           | Dauer                                                                                                    | Die Dauer wird automatisch ermittelt.                                                                                                    |
|           | Wiederholen                                                                                                    | Wählen Sie, in welchen Abständen der Timer wiederholt wer-<br>den soll.                                                                                                    |
|           | Ändern/<br>Löschen                                                                                                    | Wenn <b>Nicht erlaubt</b> gewählt ist, erscheint ein Schlosssym-<br>bol. In diesem Fall können Sie den Eintrag nur mit der PIN öff-<br>nen.                                                                                                    |

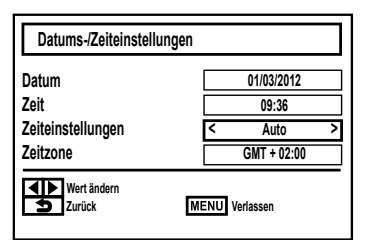

| Menüpunkt                   | Einstellunge                                                                                                    | en                                                                                                    |
|-----------------------------|----------------------------------------------------------------------------------------------------|----------------------------------------------------------------------------------------------------|
| Datum/Zeit                  | Hier können S                                                                                                    | ie die Zeiteinstellungen ändern.                                                                                                    |
|                             | <b>Datum / Zei</b><br>Diese Einträge                                                                                                    | <b>t</b> : Anzeige des eingestellten Datums und der eingestellten Zeit.<br>e können nicht geändert werden.                                                                                                    |
|                             | Zeiteinstellu<br>nen Sie im fol<br>vor oder zurü                                                                                                    | <b>Ingen</b> : Wenn Sie den Eintrag von <b>Auto</b> auf <b>Manuell</b> ändern, kön-<br>genden Eintrag die gewählte Zeitzone jeweils um volle Stunden<br>ck stellen.                                                                                                    |
|                             | <b>Zeitzone</b> : Nu<br>Wählen Sie m                                                                                                    | ir aktiv, wenn der vorherige Punkt auf " <b>Manuell</b> " steht.<br>it ◀ ▶ den Wert. Die aktuelle Zeit wird entsprechend geändert.                                                                                                    |
| Quellen                     | In diesem Mer<br>Deaktivieren S<br>tivierte Quelle<br>geöffnet wird                                                                                                    | nü können Sie Quellen deaktivieren und aktivieren und anwählen.<br>Sie eine Quelle, indem Sie sie anwählen und ∢ ▶ drücken. Deak-<br>en erscheinen nicht in der Auswahlliste, die mit der Taste <b>TV/AV</b>                                                                                                    |
| Satelliten<br>Einstellungen | Satelliten-<br>liste                                                                                                    | Satellitenliste anzeigen<br>Mit der gelben Taste fügen Sie einen neuen Satelliten hinzu.<br>Mit der blauen Taste löschen Sie einen Satelliten aus der Liste.<br>Drücken Sie die Taste <b>O K</b> , um den angewählten Satelliten zu be-<br>arbeiten.                                                                                                    |
|                             | Antennen-<br>installati-<br>on                                                                                                    | In diesem Bereich können Sie die Antennen-Einstellungen verän-<br>dern und Satelliten auf neue Kanäle hin durchsuchen.                                                                                                    |
|                             | SatcoDX                                                                                                    | Über diesen Menüpunkt können Sie die vorhandene Satelliten-<br>liste exportieren oder importieren. Schließen Sie einen Wechsel-<br>datenträger (USB-Stick) an, um darauf die Satellitenliste zu spei-<br>chern.                                                                                                    |
| Netzwerk-<br>Einstellungen  | Geben Sie hie<br>binden.<br>Die IP-Adresse                                                                                                    | r die IP-Adresse ein, um Ihren Fernseher mit dem Internet zu ver-<br>e kann entweder <b>statisch</b> (bekannt, vom Dienstleister angegeben)                                                                                                    |
|                             | oder <b>dynami</b><br>Eine dynamise<br>mit dem Inter<br>drücken Sie di<br>" <b>Einstellung</b><br>ten der Wert a<br>ten nehmen S<br>gen gespeiche<br>Bei Verwendu<br><b>Drahtloses (</b><br>nach verfügba<br>aus. Ist dieses | sch (unbekannt) sein.<br>che Verbindung wird automatisch erstellt, sobald Sie den LCD-TV<br>net verbunden haben. Um eine IP Adresse manuell einzugeben,<br>ie grüne Taste <b>"Erweiterte Einstellungen"</b> . Dann wählen sie<br><b>gen ändern"</b> über die rote Taste. Jetzt kann mit den Richtungstas-<br>ausgewählt werden, der verändert werden soll. Über die Zifferntas-<br>ie die gewünschte Einstellung vor. Mit <b>OK</b> werden die Einstellun-<br>ert.<br>ng des WLAN Sticks wählen Sie als Netzwerk-Typ die Option<br><b>Gerät</b> und bestätigen Sie mit der Taste <b>OK</b> . Der Fernseher sucht<br>aren drahtlosen Netzwerken. Wählen Sie das gewünschte Netzwerk<br>gesichert, müssen Sie einen Freigabeschlüssel eingeben. Lesen Sie |

| Menüpunkt               | Einstellungen                      |                                                                                                    |
|-------------------------|------------------------------------|----------------------------------------------------------------------------------------------------|
| Andere<br>Einstellungen |                                    | Andere Einstellungen       Land : Deutschland         Menü Zeitlimit       < 60 Sek. >         Verschlüsselte Kanäle suchen       Ja         Blauer Hintergrund       Aus         Software-Upgrade       V.0.9.2 MED         Application Version       V.0.9.2 MED         Für Schwerhörige       Aus         Audio Beschreibung       Aus         TV-Auto-AUS       4 Stunden         Standby-Suche       Aus         Biss-Schlüssel       OK |
|                         | Menü<br>Zeitlimit                  | Hier können Sie die Zeit einstellen, nach der das OSD-Menü<br>sich automatisch schließt.                                                                                                    |
|                         | Verschlüsselte<br>Kanäle<br>suchen | Wenn Sie verschlüsselte Sender suchen wollen, stellen Sie <b>Ja</b><br>ein. Wenn Sie nur freie Sender suchen wollen ("Free-to-Air"),<br>stellen Sie <b>Nein</b> ein.                                                                                                    |
|                         | Blauer<br>Hintergrund              | Wenn das LCD-TV kein Signal empfängt, erscheint statt des<br>"Schnee-" oder des schwarzen Bildes ein blauer Hintergrund.                                                                                                    |
|                         | Software-<br>Upgrade               | Hier können Sie nach der neuesten Software für den DTV-Re-<br>ceiver suchen und diese aktualisieren.<br>Das Update dauert ca. 30 Minuten. Unterbrechen Sie den<br>Vorgang nicht. Der Suchfortschritt wird angezeigt.                                                                                                    |
|                         | Application<br>Version             | Versionsanzeige                                                                                                    |
|                         | Für<br>Schwerhörige                | Wenn der Sender spezielle Audiosignale für Hörgeschädigte<br>überträgt, können Sie die Einstellung auf <b>Ein</b> stellen, um die-<br>se Signale zu empfangen.                                                                                                    |
|                         | Audio<br>Beschreibung              | Wenn der Sender spezielle Audiosignale für Sehbehinderte<br>überträgt, können Sie die Einstellung auf <b>Ein</b> stellen, um die-<br>se Signale zu empfangen.                                                                                                    |
|                         | TV-Auto-AUS                        | Hier können Sie das Zeitintervall für die Autoabschaltung ein-<br>stellen. Ist das Intervall erreicht, schaltet sich das TV-Gerät ab.                                                                                                    |
|                         | Standby-<br>Suche                  | Ist die <b>Standby-Suche</b> auf <b>Ein</b> eingestellt, werden verfügba-<br>re Sender gesucht, wenn das TV-Gerät sich im Standby-Mo-<br>dus befindet. Wenn das Gerät neue oder noch nicht vorhan-<br>dene Sender findet, wird ein Menü eingeblendet, in dem Sie<br>die Änderungen annehmen oder verwerfen können                                                                                                    |
|                         | Biss-Schlüssel                     | Keine Funktion.                                                                                                    |

## Menü Installation

| Installation                 |   |
|------------------------------|---|
| Automatischer Sendersuchlauf | ] |
| Manueller Sendersuchlauf     | ٦ |
| Netzsuche                    |   |
| Analoge Feinabstimmung       |   |
| Erste Installation           |   |

| Menüpunkt                       | Einstellung                                                                                                    |
|---------------------------------|----------------------------------------------------------------------------------------------------|
| Automatischer<br>Sendersuchlauf | Die Funktion Automatische Sendersuche hilft Ihnen, die Sender des TV-<br>Geräts neu zu suchen und neue Sender zu speichern.<br>Es stehen Ihnen unterschiedliche Suchoptionen zur Verfügung.<br>Wenn Sie die Suchoption ausgewählt haben, drücken Sie <b>OK</b> . Bestätigen<br>Sie die Abfrage mit <b>Ja</b> und drücken Sie <b>OK</b> , um die Sendersuche zu star-<br>ten.<br>Mit <b>MENU</b> können Sie die Suche vorzeitig abbrechen. In diesem Fall wer-<br>den die gefundenen Kanäle nicht gespeichert. |
| Manueller<br>Sendersuchlauf     | Diese Funktion wird zur direkten Eingabe von Sendern verwendet.<br><b>Hinweis</b><br>Vor der manuellen Satelliten Suche sollten Sie einen Satelliten auswählen.<br>Das Satelliten-Einstellmenü befindet sich im Einstellmenü.                                                                                                    |
| Netzsuche                       | Manueller Suchlauf nach Netzwerk.                                                                                                    |
| Analoge<br>Feinabstimmung       | Hier können Sie die Feinabstimmung analoger Kanäle durchführen.                                                                                                    |
| Erste Installation              | Diese Funktion entspricht den ersten Installationsschritten wie nach dem<br>ersten Einschalten.<br><b>Hinweis</b><br>Durch eine erneute Erstinstallation werden alle Einstellungen auf den Werks-<br>zustand zurückgesetzt, auch die PIN.                                                                                                    |

### Menü Programmliste

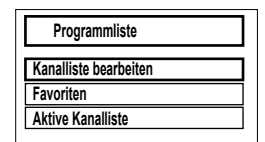

Die Programmliste ist der Ort, an dem Sie Ihre Kanäle verwalten. In diesem Menü stehen Ihnen folgende Optionen zur Verfügung:

- Kanalliste bearbeiten
- Favoriten
- Aktive Kanalliste

### Kanalliste bearbeiten

| Kanalliste bearbeiten |                        |                                      |      |         |
|-----------------------|------------------------|--------------------------------------|------|---------|
| 1. Das Erste          |                        |                                      |      |         |
| 2. ZDF                |                        |                                      |      | DTV 🔘   |
| 3. VOX                |                        |                                      |      |         |
| 4. Super RTL          |                        |                                      |      | DIV 🔘   |
| 5. VIVA               |                        |                                      |      | DTV 💭   |
| 6. Eurosport          |                        |                                      |      | DTV 📿   |
| 7. N24                |                        |                                      |      | DTV 📿   |
| 8. Phoenix            |                        |                                      |      |         |
| 9. RTL NRW            |                        |                                      |      | ₽TV 💭   |
| ОК                    | Bewegen                | Löschen                              | Name | Sperren |
| Filter                | OK Ansehen<br>S Zurück | P+ P- Seite AUF/AB<br>MENU Verlassen |      |         |

#### Gesamte Programmliste durchblättern

- ▶ Mit den Richtungstasten ▲ ▼ wählen Sie das vorherige oder nächste Programm.
- Um eine Seite nach oben oder unten zu blättern, können Sie die Taste P+ oder die Taste P- benutzen.

#### Programme in der Programmliste bewegen

- ▶ Mit den Richtungstasten ▲ ▼ wählen Sie das zu bewegende Programm.
- Wählen Sie mit den Richtungstasten 

   die Funktion Bewegen.
   Die Funktion Bewegen wird in der unteren Menüleiste neben dem Eintrag OK angezeigt.
- > Drücken Sie **OK**, es öffnet sich ein Dialogfenster.
- Geben Sie die gewünschte Programmnummer ein und drücken Sie **O K**. Wenn der Programmplatz bereits belegt ist, werden Sie gefragt, ob Sie das Programm trotzdem verschieben möchten.
- Wählen Sie Ja und bestätigen Sie mit **OK**. Das Programm wird eingefügt und die anderen Programme verschoben.
- Wählen Sie Nein und bestätigen Sie mit OK. Die Programme behalten ihren Platz.

#### Programme aus der Programmliste löschen

- ▶ Mit den Richtungstasten ▲ ▾ wählen Sie das zu löschende Programm.
- Wählen Sie mit den Richtungstasten → die Funktion Löschen im Programmliste-Menü. Die Funktion Löschen wird in der unteren Menüleiste neben dem Eintrag OK angezeigt.
- Drücken Sie OK, um das markierte Programm aus der Programmliste zu löschen. Anschließend erscheint die nachstehende Meldung auf dem Bildschirm: "Der ausgewählte Sender/Kanal wird gelöscht (auch in der Favoritenliste!). Weiter?".

- Wählen Sie **Ja** und bestätigen Sie mit **OK**. Das Programm wird gelöscht und die Programmliste wird aktualisiert.
- Wählen Sie **Nein** und bestätigen Sie mit **OK**. Der Löschvorgang wird abgebrochen.

### Programme umbenennen

- ▶ Mit den Richtungstasten ▲ ▼ wählen Sie das Programm, das Sie umbenennen möchten.
- Wählen Sie mit den Richtungstasten 

   die Funktion Name im Programmliste-Menü.
   Die Funktion Name bearbeiten wird in der unteren Menüleiste neben dem Eintrag OK angezeigt.
- Drücken Sie **OK**, um das markierte Programm umzubenennen.
- ▶ Nun können Sie mit den Richtungstasten ◀ ▶ zum vorherigen oder nächsten Zeichen springen
- ▶ Mit den Richtungstasten 🔺 🕶 können Sie nun durch den Zeichensatz springen (scrollen).
- Mit der Taste **OK** bestätigen Sie die Änderung und aktualisieren die Programmliste.
- Zum Abbrechen der Bearbeitung drücken Sie die Taste MENU, mit der Taste OK speichern Sie den neuen Namen ab.

### Programme sperren

Durch die Sperre können Sie den Zugriff auf bestimmte Programme durch ein Kennwort schützen. Um ein Programm zu sperren, müssen Sie das Passwort kennen (Passwort bei Auslieferung: 0000, im Menü **Einstellungen > Kindersicherung** kann es geändert werden).

- ▶ Markieren Sie das zu sperrende Programm mit den Richtungstasten ▲ ▼.
- ▶ Wählen Sie dann die Option **Sperren** mit den Richtungstasten ◀ ▶.
- Drücken Sie nun OK; ein Kennwort-Fenster wird angezeigt. Es erscheint die Meldung: PIN eingeben.
- Geben Sie die PIN ein. Hinter dem gesperrten Programm erscheint ein Schlosssymbol in der Programmliste.

### **Beachten Sie:**

Damit die Sperre beim Aufrufen des Programms aktiv wird, muss das Gerät erst einmal ausgeschaltet werden.

• Um das Programm wieder freizugeben, brauchen Sie es nur anzuwählen und **OK** zu drücken. **Kanallisten-Filter setzen** 

Mit Hilfe eines Filters haben Sie die Möglichkeit gezielt nach speziellen Programmen zu suchen oder sortieren.

Drücken Sie die blaue Taste, um den Kanallisten-Filter zu öffnen. Es stehen Ihnen nun diverse Filterkriterien zur Verfügung.

Je nach ausgewähltem Filter wird in der Kanalliste das entsprechende Ergebnis angezeigt.

### Favoriten

| 1. Das Erste |  |
|--------------|--|
| 2. ZDF       |  |
| 3. VOX       |  |
| 4. Super RTL |  |
| 5. VIVA      |  |
| 6. Eurosport |  |
| 7. N24       |  |
| 8. Phoenix   |  |
| 9. RTL NRW   |  |

Sie können verschiedene Programme als Favoriten festlegen; auf diese Weise können Sie beim Durchblättern der Kanäle lediglich Ihre Lieblingsprogramme anzeigen lassen.

- Um einen Favoriten festzulegen, markieren Sie im Menü **Programmliste** den Eintrag **Favoriten**.
- > Drücken Sie nun die Taste OK; das Menü Favoritenliste wird auf dem Bildschirm angezeigt.

#### So fügen Sie ein Programm zu einer Favoritenliste hinzu

- Markieren Sie das Programm mit der gelben Taste. Um alle Programme zu markieren, drücken sie die grüne Taste. Wiederholen Sie diesen Vorgang, bis Sie alle Programme, die Sie in die Favoritenliste hinzufügen möchten, markiert haben.
- Drücken Sie die Taste **OK**, um die markierten Programme zur Favoritenliste hinzuzufügen. Bei jedem Programm wird durch ein Symbol angezeigt, ob es in der Favoritenliste abgespeichert wurde.

#### Programm aus der Favoritenliste entfernen

- Mit gelben Taste heben Sie die Markierung auf. Um bei allen Programmen die Markierung aufzuheben, drücken sie die grüne Taste.
- Drücken Sie die Taste **OK**, um die markierten Programme aus der Favoritenliste zu entfernen. Das Symbol, das die Platzierung des Programms in der Liste anzeigt, verschwindet aus dem Menü.

### Favoritenliste aufrufen, bedienen und verlassen

- Mit der Taste **FAV** rufen Sie die Favoriten auf.
- Mit den Tasten **P**+ oder **P** rufen Sie die Programme auf, die Sie als Favoriten gewählt haben.
- ▶ Mit den Richtungstasten ▲ ▾ verlassen Sie die Favoritenprogramme.

### Aktive Kanalliste

Sie können die Sender auswählen, die in der Programmliste aufgelistet sind. Im Untermenü **Aktive Kanalliste** stellen Sie die Sendertypen ein.

### Menü Medienbrowser

Wenn Sie einen USB-Datenträger an den LCD-TV anschließen, können Sie Musikdateien, Bilder und Videos wiedergeben.

### Hinweise zur USB Nutzung

Unter Umständen sind bestimmte Arten von USB-Geräten (MP3-Player) mit diesem LCD-TV nicht kompatibel.

Schließen Sie das USB-Gerät direkt an. Benutzen Sie kein separates Kabel, da Kompatibilitätsprobleme entstehen können.

Ziehen Sie das USB-Gerät nicht ab, während eine Datei wiedergegeben wird. Schnelles An- und Abstecken von USB-Geräten ist gefährlich. Sie sollten insbesondere nicht mehrmals schnell hintereinander das USB-Gerät ein- und wieder abstecken. Dadurch könnten physische Schäden am USB-Gerät und besonders am LCD-TV selbst entstehen.

Sobald Sie einen USB-Datenträger an den Fernseher angeschlossen haben, erscheint der Medienbrowserbildschirm. Sie können den Medienbrowser über die <sup>(2)</sup> Taste öffnen. Zusätzlich zu dieser Taste kann man den Medienbrowser auch über die gleichnamige Funktion im Hauptmenü öffnen. Die nachstehenden Auswahlmöglichkeiten stehen Ihnen zur Verfügung:

- Videos zur Wiedergabe vom Videodateien
- Fotos zur Wiedergabe von Fotodateien
- Musik zur Wiedergaben vom Musikdateien
- Alle zur Wiedergabe aller Medientypen
- Einstellungen zur Einstellung des Medienbrowsers

Je nach ausgewählter Option stehen Ihnen unterschiedlichen Funktionen zur Verfügung. Diese werden im unteren Teil des Bildschirms dargestellt.

• Um den Medienbrowser zu verlassen, drücken Sie die Taste **MENU**.

### DLNA-Netzwerkdienst verwenden

Der DLNA-Netzwerkdienst erlaubt einen Datenaustausch zwischen Geräten, sofern diese ebenfalls die DLNA Funktion unterstützen.

- Verbinden Sie den LCD-TV an ein Netzwerk.
- > Schalten Sie den LCD-TV ein und öffnen Sie über das Menü den Medienbrowser.
- Wählen Sie die Option Einstellungen.
- Stellen Sie unter Wiedergabestil die Option **Verzeichnis** ein.
- > Drücken Sie die Taste **RETURN**, um in das Hauptmenü des Medienbrowsers zu gelangen.
- ▶ Wählen Sie den gewünschten Medientyp aus und bestätigen Sie mit **O K**. Alle verfügbaren Netzwerke werden aufgelistet.
- Wählen Sie den genwünschten Medienserver bzw. das gewünschte Netzwerk aus. Alle verfügbaren Dateien werden angezeigt.

### Wichtig!

Im unteren Bildrand werden die verfügbaren Befehle angezeigt.

## EPG – Programm-Guide

Mit der Taste **EPG** öffnen Sie das "elektronische TV-Programm". In der Tabelle sehen Sie die aktuelle sowie die nächste Sendung für die verfügbaren Sender.

▶ Wählen Sie mit ▲ ▼ ein Programm und blättern Sie mit ◀ ▶ durch das Programm.

#### **Beachten Sie:**

Die angezeigten Programminformationen werden von den Sendeanstalten erstellt. Falls keine Programminformation dargestellt wird, ist dies kein Fehler Ihres LCD-TVs.

Die folgende Tabelle zeigt die Optionen für den **Programm-Guide** 

| Taste                                                                | Eintrag                                        | Funktion                                                                                                    |                                     |                                                                                                    |
|----------------------------------------------------------------------|------------------------------------------------|----------------------------------------------------------------------------------------------------|-------------------------------------|----------------------------------------------------------------------------------------------------|
| <b>* * * *</b>                                                       | Navigieren                                     | Mit den Richtungstasten bewegen Sie sich innerhalb des<br>Programmführers.                                                                                                 |                                     |                                                                                                    |
| ОК                                                                   | Optionen                                       | Wenn die markierte Programm läuft, steht Ihnen nur die<br>Option <b>Kanal wählen</b> zu Verfügung. Drücken Sie die<br>Taste <b>O K</b> , um auf das Programm umzuschalten. |                                     |                                                                                                    |
| Wenn die markierte<br>für Sendung eins<br>mer aufzunehmen.           | e Sendung in der Zul<br>stellen zur Verfügur   | kunft liegt, steh<br>ng. Wählen Sie                                                                                                    | nt Ihnen noch zu<br>diese Option, u | usätzlich die Option <b>Timer</b><br>m das Programm in den Ti-                                                                                                    |
| INFO<br>Sendungs-Detail<br>Zeigt eine detaillier<br>Drücken Sie INFO | s<br>te Beschreibung der<br>noch einmal, um di | markierten Sei<br>e Beschreibung                                                                                                    | ndung (falls veri<br>g auszublenden | fügbar).                                                                                                    |
| GRÜNE<br>TASTE                                                       | Liste der ge-<br>planten Sen-<br>dungen        |                                                                                                    | Navigieren                          | Mit den Richtungstasten be-<br>wegen Sie sich innerhalb<br>des Programmführers.                                                                                          |
|                                                                      |                                                | ROTE TA-<br>STE                                                                                                    | Vorh. Zeit-<br>rahmen               | Anzeige der Sendungen vor<br>der markierten Sendung.                                                                                                    |
|                                                                      |                                                | GRÜNE<br>TASTE                                                                                                    | Nächster<br>Zeitrahmen              | Anzeige der Sendungen<br>nach der markierten Sen-<br>dung.                                                                                                    |
|                                                                      |                                                | GELBE<br>TASTE                                                                                                    | Tag —                               | Das Programm des vorheri-<br>gen Tages wird aufgerufen.<br>Dies ist nur bis zum aktuel-<br>len Tag möglich. Das Pro-<br>gramm der Vergangenheit<br>wird nicht angezeigt. |
|                                                                      |                                                | BLAUE<br>TASTE                                                                                                    | Tag +                               | Das Programm des nächsten<br>Tages wird aufgerufen.                                                                                                    |
|                                                                      |                                                |                                                                                                    | Filter                              | Wenn Sie nach einer spezi-<br>ellen Sendung suchen, kön-<br>nen Sie hierüber einen Filter<br>setzten, der die Auswahl ein-<br>grenzt.                                    |
|                                                                      |                                                | 09                                                                                                    | Springen                            | Wählen Sie ein anderes Pro-<br>gramm mit den Zifferntas-<br>ten.                                                                                                    |

| Taste                                                                                | Eintrag                                              | Funktion                            |                                     |                                                                                                    |
|--------------------------------------------------------------------------------------|------------------------------------------------------|-------------------------------------|-------------------------------------|----------------------------------------------------------------------------------------------------|
|                                                                                      |                                                      | OK                                  | Optionen                            | Wenn die markierte Pro-<br>gramm läuft, steht Ihnen<br>nur die Option <b>Kanal wäh-<br/>Ien</b> zu Verfügung. Drücken<br>Sie die Taste <b>O K</b> , um auf<br>das Programm umzuschal-<br>ten. |
| Wenn die markierte<br>für Sendung eins<br>mer aufzunehmen.                           | e Sendung in der Zuk<br>s <b>tellen</b> zur Verfügur | kunft liegt, steh<br>ng. Wählen Sie | nt Ihnen noch zu<br>diese Option, u | ısätzlich die Option <b>Timer</b><br>m das Programm in den Ti-                                                                                                    |
|                                                                                      |                                                      | INFO                                | Sendungs-<br>Details                | Zeigt eine detaillierte Be-<br>schreibung der markierten<br>Sendung (falls verfügbar).<br>Drücken Sie <b>INFO</b> noch<br>einmal, um die Beschrei-<br>bung auszublenden.                      |
| Ist die Beschreibung                                                                 | g länger, blättern Sie                               | innerhalb des                       | Textes mit den                      | Tasten <b>+P-</b> .                                                                                                    |
| GELBE TASTE                                                                          | Zeitschema                                           | Anzeige des P                       | Programmführer                      | s nach der Zeitleiste.                                                                                                    |
|                                                                                      |                                                      | ROTE TA-<br>STE                     | Tag —                               | Das Programm des vorheri-<br>gen Tages wird aufgerufen.<br>Dies ist nur bis zum aktuel-<br>len Tag möglich. Das Pro-<br>gramm der Vergangenheit<br>wird nicht angezeigt.                      |
|                                                                                      |                                                      | GRÜNE<br>TASTE                      | Tag +                               | Das Programm des nächsten<br>Tages wird aufgerufen.                                                                                                    |
|                                                                                      |                                                      | GELBE<br>TASTE                      | Zoom                                | Zeitfenster verkleinern.                                                                                                    |
|                                                                                      |                                                      | BLAUE<br>TASTE                      | Filter                              | Wenn Sie nach einer spezi-<br>ellen Sendung suchen, kön-<br>nen Sie hierüber einen Filter<br>setzen, der die Auswahl ein-<br>grenzt.                                                          |
|                                                                                      |                                                      | INFO                                | Sendungs-<br>Details                | Zeigt eine detaillierte Be-<br>schreibung der markierten<br>Sendung (falls verfügbar).<br>Drücken Sie <b>INFO</b> noch<br>einmal, um die Beschrei-<br>bung auszublenden.                      |
| Ist die Beschreibung länger, blättern Sie innerhalb des Textes mit den Tasten P -/+. |                                                      |                                     |                                     | Tasten P -/+.                                                                                                    |
|                                                                                      |                                                      | 09                                  | Springen                            | Wählen Sie ein anderes Pro-<br>gramm mit den Zifferntas-<br>ten.                                                                                                    |

| Taste                                                                                                    | Eintrag | Funktion                                                                 |          |                                                                                                    |  |
|----------------------------------------------------------------------------------------------------|---------|--------------------------------------------------------------------------|----------|----------------------------------------------------------------------------------------------------|--|
|                                                                                                    |         | OK                                                                       | Optionen | Wenn das markierte Pro-<br>gramm läuft, steht Ihnen<br>nur die Option <b>Kanal wäh-<br/>Ien</b> zu Verfügung. Drücken<br>Sie die Taste <b>O K</b> , um auf<br>das Programm umzuschal-<br>ten. |  |
| Wenn die markierte Sendung in der Zukunft liegt, steht Ihnen noch zusätzlich die Option <b>Timer</b><br><b>für Sendung einstellen</b> zur Verfügung. Wählen Sie diese Option, um das Programm in den Ti-<br>mer aufzunehmen. |         |                                                                          |          |                                                                                                    |  |
|                                                                                                    |         |                                                                          | Suche    | Suche nach Sendungen.<br>Stellen Sie hier den Tag so-<br>wie die Sparte ein.                                                                                                    |  |
|                                                                                                    |         | SUBT.Sparte wäh-<br>lenSparte der angezeigten Sen-<br>dungen einstellen. |          |                                                                                                    |  |
|                                                                                                    |         | SWAP                                                                     | Jetzt    | Springt zur aktuellen Zeit-<br>leiste zurück.                                                                                                    |  |
| <b>BLAUE TASTE</b>                                                                                                    | Filter  | Öffnet den Kanallisten-Filter.                                           |          |                                                                                                    |  |

## **Medien Portal**

Über die Internet-Taste Selangen Sie in das Medien Portal. Hier haben Sie Zugriff auf News, soziale Netzwerke, Spiele, Shopping u. v. m. durch vorinstallierte Applikationen. Für diese Funktion ist ein Internetanschluss vorausgesetzt.

Mit den Richtungstasten ◀ ▶, ▲ und ▾ blättern Sie durch die verschiedenen Apps und bestätigen Ihre Auswahl durch Drücken der Taste **OK**.

## **MEDION®** Mediathek

Im Medien Portal finden Sie auch die MEDION<sup>®</sup> Mediathek. Genießen Sie zahlreiche Videoclips und andere Mediadateien aus dem Internet, welche bereits nach Genre und Datum für Sie sortiert wurden und ständig aktualisiert werden. Legen Sie Favoriten an und finden einzelne Beiträge bequem per Suchfunktion wieder. Für diese Funktion ist ein Internetanschluss vorausgesetzt.

Mit den Richtungstasten  $\checkmark$  ,  $\checkmark$  und  $\checkmark$  bewegen Sie sich durch die Mediathek.

DE

## Geräte anschließen

## Kopfhörer anschließen

Den Kopfhörer schließen Sie an die Kopfhörerbuchse an.

### Vorsicht!

Das Benutzen eines Kopfhörers mit zu großer Lautstärke erzeugt übermäßigen Schalldruck und kann zu bleibenden Hörschäden führen. Stellen Sie die Lautstärke vor der Wiedergabe auf den niedrigsten Wert ein. Starten Sie die Wiedergabe und erhöhen Sie die Lautstärke auf den Pegel, der für Sie angenehm ist. Durch Verändern der Grundeinstellung des Equalizers kann sich die Lautstärke erhöhen und damit zu bleibenden Hörschäden führen.

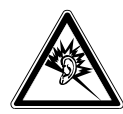

### Wenn ein Gerät längere Zeit mit erhöhter Lautstärke über einen Kopfhörer betrieben wird, kann das Schäden am Hörvermögen des Zuhörers verursachen.

## Digitaler Verstärker über optischen Anschluss

Über den **SPDIF Optic. OUT** Anschluss haben Sie die Möglichkeit das Audiosignal Ihres LCD-TVs über einen digitalen Verstärker wiederzugeben.

Verbinden Sie dazu ein Koaxialkabel mit dem SPDIF Optic. OUT-Anschluss am LCD-TV und dem entsprechenden Eingang am Verstärker.

## DVD-Player anschließen

Zum Anschluss eines DVD-Players haben Sie diverse Möglichkeiten:

### Mit einem HDMI-Kabel

 Sofern der DVD-Player über einen HDMI-Ausgang verfügt, schließen Sie ein HDMI-Kabel (nicht im Lieferumfang) an. Ein zusätzliches Kabel für die Tonübertragung ist nicht erforderlich.

### Mit einem Komponenten-Videokabel (3xCinch)

Sofern der DVD-Player über YUV-Ausgänge verfügt (Y Pb Pr), ist es empfehlenswert, ihn mit einem Komponentenkabel (Cinch-Kabel grün/blau/rot) an die Komponenteneingänge Y-Pb-Pr des LCD-TVs anzuschließen.

▶ Für die Tonübertragung schließen Sie ein Stereo-Cinch-Kabel (roter und weißer Stecker) an die AUDIO L-R-Eingänge an.

### Mit einem SCART-Kabel

Schließen Sie einen DVD-Player mit SCART-Kabel an die Buchsen SCART an.

### Mit einem Stereo-Cinch-Kabel und einem Video-Cinch-Kabel

- Verbinden Sie ein Stereo-Cinch-Kabel (roter und weißer Stecker) mit den Audio-Eingängen des LCD-TVs und den Audio-Ausgängen des externen Geräts.
- Verbinden Sie ein Video-Cinch-Kabel (gelber Stecker) mit dem Video-Eingang des LCD-TVs und dem Video-Ausgang des externen Geräts.

## Videorekorder anschließen

- Verbinden Sie ein Antennenkabel mit der Antennenbuchse des LCD-TVs und dem Antennen-Ausgang des Videorekorders.
- Verbinden Sie ein weiteres Antennenkabel mit dem Antennen-Eingang des Videorekorders und der Antennenbuchse in der Wand.

Zusätzlich können Sie LCD-TV und Videorekorder mit einem SCART-Kabel verbinden. Dies ist für eine hohe Bild- und Tonqualität empfehlenswert. Wenn Sie Stereoton übertragen möchten, ist ein SCART-Anschluss notwendig.

- Schließen Sie das SCART-Kabel an eine der beiden SCART-Buchsen des LCD-TVs an.
- Schließen Sie das andere Ende des SCART-Kabels an die SCART OUT-Buchse des Videorekorders an.

## DVD-Rekorder anschließen

- Schließen Sie das eine Ende des SCART-Kabels an die SCART OUT-Buchse des DVD-Rekorders an.
- Schließen Sie das andere Ende des SCART-Kabels an eine der beiden SCART-Buchsen des LCD-TVs an.
- Verbinden Sie ein Antennenkabel mit der Antennenbuchse des LCD-TVs und dem Antennen-Ausgang des DVD-Rekorders.
- Verbinden Sie ein weiteres Antennenkabel mit dem Antennen-Eingang des DVD-Rekorders und der Antennenbuchse in der Wand.

## Receiver (SAT, DVB-T, Decoder etc.) anschließen

Sie haben verschiedene Möglichkeiten ein Gerät, das als Empfänger für das LCD-TV eingesetzt werden soll (z. B. SAT-Receiver, DVB-T-Receiver, Decoder, Set-Top-Box) an Ihr LCD-TV anzuschließen.

### Mit einem HDMI-Kabel

Sofern der Receiver über einen HDMI-Ausgang verfügt, schließen Sie ein HDMI-Kabel (nicht im Lieferumfang) an. Ein zusätzliches Kabel für die Tonübertragung ist nicht erforderlich.

### Mit einem Komponenten-Videokabel (3xCinch)

- Sofern der Reciever über YUV-Ausgänge verfügt (Y Pb Pr), ist es empfehlenswert, ihn mit einem Komponentenkabel (Cinch-Kabel grün/blau/rot) an die Komponenteneingänge Y-Pb-Pr des LCD-TVs anzuschließen.
- Für die Tonübertragung schließen Sie ein Stereo-Cinch-Kabel (roter und weißer Stecker) an die AU-DIO L-R-Eingänge an.

### Mit einem SCART-Kabel

Schließen Sie einen Receiver mit SCART-Kabel an die Buchse SCART an.

### Mit einem Stereo-Cinch-Kabel und einem Video-Cinch-Kabel

- Verbinden Sie ein Stereo-Cinch-Kabel (roter und weißer Stecker) mit den Audio-Eingängen des LCD-TVs und den Audio-Ausgängen des externen Geräts.
- Verbinden Sie ein Video-Cinch-Kabel (gelber Stecker) mit dem Video-Eingang des LCD-TVs und dem Video-Ausgang des externen Geräts.

## DVD-/Videorekorder und SAT-Receiver anschließen

Wenn Sie gleichzeitig einen DVD- oder Videorekorder und einen SAT-Receiver anschließen möchten, können Sie folgende Anschlussart verwenden:

- Schließen Sie den Receiver wie oben beschrieben an.
- Verbinden Sie nun den Receiver mit einem SCART-Kabel am SCART-Ausgang des DVD-Rekorders und den entsprechenden SCART-Eingang des Receivers.
- Verbinden Sie ein Antennenkabel mit der Antennenbuchse des LCD-TVs und dem Antennen-Ausgang des Rekorders.
- Verbinden Sie ein weiteres Antennenkabel mit dem Antennen-Eingang des DVD-Rekorders und dem Antennenausgang des Decoders.
- Schließen Sie den SAT-Receiver an den LNB der Parabolantenne an.

## Camcorder anschließen

- Verbinden Sie das AV-Adapterkabel mit dem Side AV Anschluss an dem LCD-TV.
- Verbinden Sie ein Stereo-Cinch-Kabel (roter und weißer Stecker) mit dem AV-Adapterkabel und den Audio-Ausgängen des externen Geräts.
- Verbinden Sie ein Video-Cinch-Kabel (gelber Stecker) mit dem AV-Adapterkabel und dem Video-Ausgang des externen Geräts.

## Gerät mit HDMI- oder DVI-Ausgang

HDMI ("High Definition Multimedia Interface") ist im Bereich der Unterhaltungselektronik die einzige Schnittstelle, die gleichzeitig Audio- und Videodaten digital überträgt. Sie verarbeitet alle heute bekannten Bild- und Tonformate, einschließlich HDTV (High Definition Television), und kann somit auch die Auflösung von 1080i ohne Qualitätsverlust darstellen.

Viele Geräte der Unterhaltungselektronik, z. B. DVD-Player, sind heute mit HDMI- oder DVI-Ausgängen ausgestattet.

### Externes Gerät mit HDMI-Ausgang anschließen

- Schließen Sie ein HDMI-Kabel (nicht im Lieferumfang) an einen der beiden HDMI-Eingänge des LCD-TVs und den HDMI-Ausgang des externen Geräts an.
- Wenn Sie das HDMI-Gerät angeschlossen haben, schalten Sie das LCD-TV ein.
- Schalten Sie das externe HDMI-Wiedergabegerät ein.

### Externes Gerät mit DVI-Ausgang anschließen

Sollte das externe Gerät einen DVI-Ausgang haben, können Sie es ebenfalls an den HDMI-Eingang anschließen (HDMI ist abwärtskompatibel zu DVI - "Digital Visual Interface"). Sie benötigen dazu einen Adapter HDMI-DVI.

Da der DVI-Ausgang keinen Ton überträgt, schließen Sie zur Übertragung des Tons zusätzlich ein Audio-Kabel an. Nehmen Sie dafür ein Audio-Cinch-Kabel (rot/weiß), das Sie an die Komponenteneingänge AUDIO IN L/R auf der Rückseite des Geräts anschließen.

## PC anschließen

Das LCD-TV wird wie ein Monitor oder ein zusätzlicher Monitor an Ihren PC oder Ihr Notebook angeschlossen. Das Bild Ihres PCs/Notebooks wird dann auf das LCD-TV übertragen. So schließen Sie das LCD-TV am PC an:

- Schalten Sie beide Geräte aus.
- Schließen Sie ein VGA-Kabel (Monitorkabel; nicht mitgeliefert) an den VGA-Eingang des LCD-TVs und an den Grafikkarten-Ausgang des PCs oder Notebooks an.
- Ziehen Sie die Schrauben des Monitorkabels mit den Fingern fest, so dass die Stecker richtig in den Buchsen sitzen.
- Falls Sie auch den Ton übertragen möchten, verbinden Sie ein Audio-Kabel mit der AUDIO-IN-Buchse.
- Schalten Sie zuerst das LCD-TV ein.
- Schalten Sie erst danach den PC/das Notebook ein.
- Wählen Sie mit TV/AV den PC-Modus zu schalten. Das PC-Bild erscheint auf dem LCD-TV. Mit der Taste TV/AV kommen Sie in den TV-Modus zurück.

Wenn Sie das LCD-TV als zweiten Monitor an Ihrem PC einsetzen, kann es unter Umständen notwendig sein, dass Sie in den Anzeigeeinstellungen Ihres Betriebssystems Einstellungen ändern müssen. Lesen Sie dazu in der Bedienungsanleitung des PCs/Notebooks nach, was beim Betrieb vom mehreren Monitoren zu beachten ist.

### Netzwerk anschließen

### Über einen Router / Switch / Hub anschließen

 Schließen Sie über ein geeignetes Kabel Ihren PC an einen der LAN-Anschlüsse des Router / Switch / Hub (z.B. LAN1) an.

#### Wichtig! Um die DLNA Funktion nutzen zu können, muss sich die andere Hardware im selben Netzwerk befinden.

Verwenden Sie einen weiteren LAN-Ausgang des Router / Switch / Hub (z. B. LAN2) für den Anschluss Ihres TV-Geräts. Schließen Sie dazu den LAN-Port an der Rückseite des TV-Geräts an den LAN-Anschluss des Router / Switch / Hub an.

### Über eine Netzwerkdose anschließen

Je nach Netzwerk-Konfiguration können Sie Ihr TV-Gerät an Ihr LAN-Netzwerk anschließen. Verwenden Sie in diesem Fall ein Ethernet-Kabel, um Ihr TV-Gerät direkt an die Netzwerksteckdose an der Wand anzuschließen.

## Subwoofer anschließen

Ihr LCD-TV verfügt über einen Subwoofer Ausgang (SUB OUT) an den Sie einen analogen Subwoofer anschließen können.

So schließen Sie einen Subwoofer an das LCD-TV an:

- Schalten Sie beide Geräte aus.
- Schließen Sie ein Cinchkabel an den SUB OUT Ausgang des LCD-TVs und an den Eingang des Subwoofers an.

## Problembehebung

Fehlfunktionen können manchmal banale Ursachen haben, aber manchmal auch von defekten Komponenten ausgehen. Wir möchten Ihnen hiermit einen Leitfaden an die Hand geben, um das Problem zu lösen. Wenn die hier aufgeführten Maßnahmen keinen Erfolg bringen, helfen wir Ihnen gerne weiter.

| Fehler                                                                        | Lösung                                                                                                    |
|-------------------------------------------------------------------------------|----------------------------------------------------------------------------------------------------|
| Es erscheint kein Bild und<br>es ist kein Ton zu hören.                       | <ul> <li>Überprüfen Sie, ob das Netzkabel richtig an der Steckdose und<br/>am Gerät angeschlossen ist.</li> <li>Überprüfen Sie, ob der Signalempfang auf <b>TV</b> eingestellt ist.</li> </ul>                                                                                                    |
| Es erscheint kein Bild. Es<br>erscheint kein Bild von<br>AV.                  | <ul> <li>Überprüfen Sie, ob Kontrast und Helligkeit korrekt eingestellt sind.</li> <li>Überprüfen Sie, ob alle externen Geräte korrekt angeschlossen sind.</li> <li>Überprüfen Sie, ob die richtige AV-Quelle angewählt ist.</li> <li>Eine Eingangsquelle, die Sie mit <b>TV/AV</b> anwählen möchten, muss im Menü <b>Quelle</b> markiert sein.</li> </ul> |
| Es ist kein Ton zu hören.                                                     | <ul> <li>Vergewissern Sie sich, dass die Lautstärke nicht auf Minimum<br/>steht.</li> <li>Vergewissern Sie sich, dass die Stummschaltung nicht aktiviert<br/>ist.</li> <li>Stellen Sie sicher, dass sich die Lautstärke der anderen externen<br/>Quelle nicht auf ein Minimum gestellt ist.</li> </ul>                                                     |
| Es gibt kein Bild oder kei-<br>nen Ton. Es sind aber Ge-<br>räusche zu hören. | <ul> <li>Der Empfang ist möglicherweise schlecht. Kontrollieren Sie, ob<br/>die Antenne angeschlossen ist.</li> </ul>                                                                                                    |
| Das Bild ist nicht deutlich.                                                  | <ul><li>Der Empfang ist möglicherweise schlecht.</li><li>Kontrollieren Sie, ob die Antenne angeschlossen ist.</li></ul>                                                                                                    |
| Das Bild ist zu hell oder zu<br>dunkel.                                       | Überprüfen Sie die Einstellungen von Kontrast und Helligkeit.                                                                                                    |
| Das Bild ist nicht scharf.                                                    | <ul> <li>Der Empfang ist möglicherweise schlecht.</li> <li>Kontrollieren Sie, ob die Antenne angeschlossen ist.</li> <li>Überprüfen Sie die Einstellungen der Schärfe und Rauschreduktion im Menü <b>Bild</b>.</li> </ul>                                                                                                    |
| Es erscheint ein Doppel-<br>oder Dreifachbild.                                | <ul> <li>Kontrollieren Sie, ob die Antenne richtig ausgerichtet ist.</li> <li>Es gibt möglicherweise von Bergen oder Gebäuden reflektierte Wellen.</li> </ul>                                                                                                    |

| Fehler                                                                   | Lösung                                                                                                    |
|--------------------------------------------------------------------------|----------------------------------------------------------------------------------------------------|
| Das Bild ist gepunktet.                                                  | <ul> <li>Es liegen möglicherweise Interferenzen von Autos, Zügen, Lei-<br/>tungen, Neonleuchten, etc. vor.</li> <li>Es besteht möglicherweise eine Interferenz zwischen dem An-<br/>tennen- und Stromkabel. Legen Sie die Kabel weiter auseinan-<br/>der.</li> </ul>                                                                                                    |
| Es erscheinen Streifen am<br>Bildschirm oder die Far-<br>ben verblassen. | <ul> <li>Liegt eine Interferenz von einem anderen Gerät vor?</li> <li>Übertragungsantennen von Radiostationen oder Antennen von<br/>Funkamateuren und tragbare Telefone können auch Interferen-<br/>zen verursachen.</li> <li>Betreiben Sie das Gerät so weit weg wie möglich von dem Ge-<br/>rät, das die Interferenz möglicherweise verursacht.</li> </ul>                     |
| Die Bedienknöpfe am Ge-<br>rät funktionieren nicht                       | Eventuell ist die Kindersicherung aktiviert.                                                                                                    |
| Die Fernbedienung funk-<br>tioniert nicht.                               | <ul> <li>Überprüfen Sie, ob die Batterien in der Fernbedienung geladen<br/>und richtig eingelegt sind.</li> <li>Vergewissern Sie sich, dass das Sensorfenster nicht starker<br/>Lichteinstrahlung ausgesetzt ist.</li> <li>Überprüfen Sie ob die TV-Funktion der Universal-Fernbedie-<br/>nung aktiviert ist, durch Drücken der TV-Taste auf der Fernbe-<br/>dienung.</li> </ul> |

## Benötigen Sie weitere Unterstützung?

Wenn die Vorschläge in den vorangegangenen Abschnitten Ihr Problem nicht behoben haben, nehmen Sie bitte Kontakt mit uns auf. Sie würden uns sehr helfen, wenn Sie uns folgende Informationen zur Verfügung stellen:

- Welche externen Geräte sind angeschlossen?
- Welche Meldungen erscheinen auf dem Bildschirm?
- Bei welchem Bedienungsschritt ist das Problem aufgetreten?
- Falls Sie einen PC an das Gerät angeschlossen haben:
  - Wie sieht Ihre Rechnerkonfiguration aus?
  - Welche Software haben Sie beim Auftreten des Fehlers verwendet?
- Welche Schritte haben Sie zur Lösung des Problems bereits unternommen?
- Wenn Sie bereits eine Kundennummer erhalten haben, teilen Sie uns diese mit.

DE

## Pixelfehler bei LCD-TVs

Trotz modernster Fertigung kann es auf Grund der hochkomplexen Technik in seltenen Fällen zu Ausfällen von einzelnen oder mehreren Leuchtpunkten kommen.

Bei Aktiv Matrix TFTs mit einer Auflösung von **1366 x 768 Pixel**, welche sich aus je drei Sub-Pixel (Rot, Grün, Blau) zusammensetzen, kommen insgesamt **ca. 3,1 Mio.** Ansteuerelemente zum Einsatz. Aufgrund dieser sehr hohen Anzahl von Transistoren und des damit verbundenen äußerst komplexen Fertigungsprozesses kann es vereinzelt zu einem Ausfall oder zur fälschlichen Ansteuerung von Pixel bzw. einzelnen Sub-Pixel kommen.

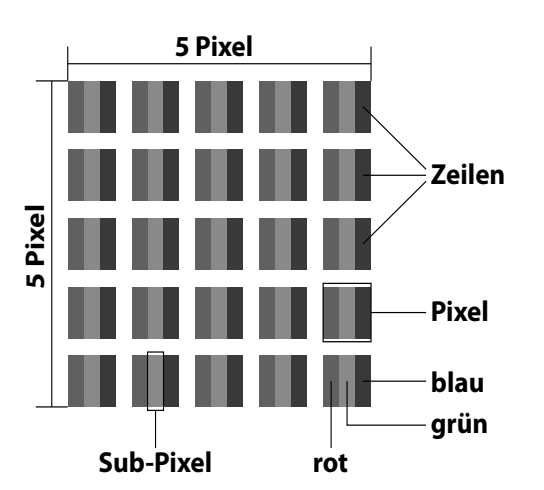

| Pixelfehlerklasse | Fehlertyp 1<br>ständig | Fehlertyp 2<br>ständig | Fehler<br>defekter S | typ3<br>Subpixel  |
|-------------------|------------------------|------------------------|----------------------|-------------------|
|                   | leuchtender Pixel      | schwarzer Pixel        | leuchtend            | schwarz           |
| 0                 | 0                      | 0                      | 0                    | 0                 |
| I                 | 1                      | 1                      | 2<br>1<br>0          | 1<br>3<br>5       |
| II                | 2                      | 2                      | 5<br>5-n*<br>0       | 0<br>2xn*<br>10   |
| III               | 5                      | 15                     | 50<br>50-n*<br>0     | 0<br>2xn*<br>100  |
| IV                | 50                     | 150                    | 500<br>500-n*<br>0   | 0<br>2xn*<br>1000 |

n\*=1,5

Die erlaubte Anzahl von Fehlern der o.g. Typen in jeder Fehlerklasse bezieht sich auf eine Million Pixel und muss entsprechend der physikalischen Auflösung der Displays umgerechnet werden.

## Reinigung

Achtuna!

Die Lebensdauer des LCD-TVs können Sie durch folgende Maßnahmen verlängern:

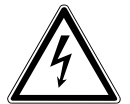

Ziehen Sie vor dem Reinigen immer den Netzstecker und alle Verbindungskabel.

- Auf der Hochglanzpolierung befinden sich Schutzfolien, um das Fernsehgerät vor Kratzern zu schützen. Ziehen Sie die Folien ab, nachdem Sie das TV- Gerät korrekt aufgestellt haben.
- Falls die Hochglanzpolierung schmutzig wird, wischen Sie zunächst den Staub ab. Wischen Sie dann sanft mit einem Reinigungstuch nach. Wenn Sie nicht erst den Staub abwischen, oder Sie die Hochglanzpolierung zu stark abwischen, könnte die Hochglanzpolierung zerkratzt werden
- Verwenden Sie keine Lösungsmittel, ätzende oder gasförmige Reinigungsmittel.
- Reinigen Sie den Bildschirm mit einem weichen, fusselfreien Tuch.
- Achten Sie darauf, dass keine Wassertröpfchen auf dem LCD-TV zurückbleiben. Wasser kann dauerhafte Verfärbungen verursachen.
- Setzen Sie den Bildschirm weder grellem Sonnenlicht noch ultravioletter Strahlung aus.
- Bitte bewahren Sie das Verpackungsmaterial gut auf und benutzen Sie ausschließlich dieses, um das LCD-TV zu transportieren.

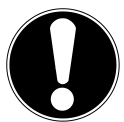

### Achtung! Es befinden sich keine zu wartenden oder zu reinigenden Teile innerhalb des Bildschirmgehäuses.

## Entsorgung

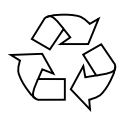

### Verpackung

Ihr Gerät befindet sich zum Schutz vor Transportschäden in einer Verpackung. Verpackungen sind aus Materialien hergestellt, die umweltschonend entsorgt und einem fachgerechten Recycling zugeführt werden können.

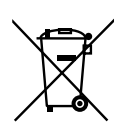

### Gerät

Werfen Sie das Gerät am Ende seiner Lebenszeit keinesfalls in den normalen Hausmüll. Erkundigen Sie sich nach Möglichkeiten einer umweltgerechten Entsorgung.

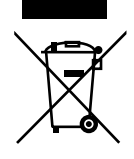

### Batterien

Verbrauchte Batterien gehören nicht in den Hausmüll! Sie müssen bei einer Sammelstelle für Altbatterien abgegeben werden.

## Technische Daten/Produktdatenblatt

| LCD-TV                              | MEDION'                                              |
|-------------------------------------|------------------------------------------------------|
| Gerätebezeichning                   | P15110 (MD30297)                                     |
| Nennspannung                        | 220 - 240 V ~ 50 Hz                                  |
| Bildschirmgröße                     | 80 cm (31,5") LCD; 16:9-Display                      |
| Leistungsaufnahme                   | max. 150 Watt                                        |
| Leistungsaufnahme Standby           | < 0,5 W                                              |
| Leistungsaufnahme Gerät Aus         | 0 Watt                                               |
| Physikalische Auflösung             | 1366 x 768                                           |
| TV-Svstem                           | PAL. SECAM. B/G. D/K. I. L/L'                        |
| Kanäle                              | VHF (Band I/III)                                     |
|                                     | UHF (BAND U)                                         |
|                                     | HYPERBAND                                            |
|                                     | KABEL-TV (S1-S20) / (S21-S41)                        |
|                                     | HD DVB-T (free to air)                               |
|                                     | HD DVB-C                                             |
|                                     | DVB-S2                                               |
| Programmplätze                      | 199 (ATV), 10.000 (DTV)                              |
| Anschlüsse:                         | CI+-Slot                                             |
|                                     | Antennenanschluss (analog TV, DVB-T oder DVB-C)      |
|                                     | Satellitenanschluss                                  |
|                                     | 2 x USB Anschluss                                    |
|                                     | 1 x LAN RJ45                                         |
| Video:                              | 4 x HDMI In mit HDCP-Entschlusselung                 |
|                                     | $2 \times SCARI$                                     |
|                                     | T X VGA (TS PIN D-SUD)<br>Composite Video In (Cinch) |
|                                     | Component In (VIIV) (Cinch)                          |
| Audio:                              | Stereo Audio In für Composite Video (Cinch)          |
|                                     | Kopfhöreranschluss (3,5 mm Klinke)                   |
|                                     | Stereo Audio in für YUV/PC (Cinch)                   |
|                                     | Subwoofer Out (Cinch)                                |
|                                     | Digital Audio Out (SPDIF, optisch)                   |
| Unterstütze Formate                 | Foto: JPG;                                           |
|                                     | Musik: MP3, WMA;                                     |
|                                     | Film: MPEG 1/2/4, MKV, Xvid                          |
| Zulässige Umgebungstemperatur       | +5 °C - +35 °C                                       |
| Zulässige relative Luftfeuchtigkeit | 20 % - 85 %                                          |
| Abmessungen ohne Fuß (B x H x T):   | ca. 789 x 520 x 98 mm                                |
| Abmessungen mit Fuß (B x H x T):    | ca. 789 x 562 x 190 mm                               |
| Gewicht ohne Fuß:                   | ca. 9,7 kg                                           |
| Gewicht mit Fuß:                    | ca. 10,5 kg                                          |
| Wandmontage:                        | Vesa Standard, Lochabstand 200 x 200 mm**            |
| Fernbedienung                       |                                                      |
| Übertragungsart                     | Infrarot                                             |
| LED-Klasse                          | 1                                                    |
| Batterientyp                        | 2 x 1,5V AAA R03/LR03                                |

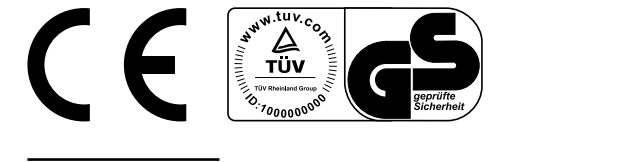

<sup>\*\*</sup> Wandhalterung nicht im Lieferumfang enthalten. Achten Sie bei der Montage darauf, dass die Schrauben die Größe M5x25 mm nicht überschreiten.

#### Bitte beachten Sie:

Sollte es vorkommen, dass durch unvorhergesehene Bedienkombinationen, fehlerhaftem Datenaustausch oder elektrostatischer Entladung (Electro Static Discharge) der LCD-TV nicht mehr bedient werden kann, ziehen Sie in diesem Fall den Netzstecker und nehmen Sie das Gerät im Anschluss wieder in Betrieb.

| ****<br>****<br>****<br>****<br>****<br>****<br>****<br>**                                       |
|--------------------------------------------------------------------------------------------------|
| A<br>B<br>C<br>D<br>E<br>F<br>G                                                                  |
| ENERGIA · ЕНЕРГИЯ<br>ENEPГЕIA · ENERGIJA<br>ENERGI<br>U<br>B<br>B<br>Watt<br>L<br>B<br>B<br>Watt |
| 80 31,5<br>cm inch                                                                               |

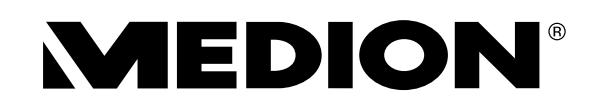

MTC - Medion Technologie Center Freiherr-vom-Stein-Straße 131 45473 Mülheim / Ruhr Deutschland

> Hotline: 01805 - 668 688 Fax: 01805 - 665 566

(0,14 Euro/Minute aus dem dt. Festnetz, Mobilfunk max. 0,42 Euro/Min)

Bitte benutzen Sie das Kontaktformular unter www.medionservice.de

www.medion.de